# ICINGA 1.0.1 in einer Virtuellen Umgebung mit Ubuntu 10.04 Server installieren.

### Inhalt

| ICINGA Einführung 2                                    |
|--------------------------------------------------------|
| Ubuntu 10.04 Server Installation                       |
| Ubuntu vorbereiten für die ICINGA Installation14       |
| Benutzer und Gruppen Informationen anlegen14           |
| ICINGA und die IDOUtils kompilieren und installieren15 |
| MySql Datenbank anlegen                                |
| Nagios Plugins installieren                            |
| ICINGA Grundkonfiguration 20                           |
| Ordnerstruktur anlegen                                 |
| hostgroup.cfg                                          |
| localhost.cfg                                          |
| templates.cfg                                          |
| icinga.cfg                                             |
| timeperiods.cfg                                        |
| icinga.fritz.box.cfg                                   |
| tnetd.fritz.box.cfg                                    |
| Windows Firewall                                       |
| commands.cfg                                           |
| fritz.box.cfg                                          |
| E-Mail Benachrichtigung auf dem Server aktivieren      |

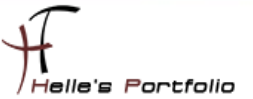

### **ICINGA Einführung**

#### Einführung:

Diese Anleitung ist dazu gedacht, dir eine einfache Anweisung zu liefern, wie die Software ICINGA innerhalb von 30 Minuten aus dem Quellcode installiert und deinen lokalen Rechner überwacht.

Diese Anleitung enthält Anweisungen für eine einzige Linux-Distributionen: Ubuntu 10.04 Server. Ähnliche Distributionen werden wahrscheinlich auch funktionieren, darunter Fedora, OpenSuse, RedHat, CentOS, Debian und SLES. Leider habe ich persönlich nicht die Zeit alle Distributionen zu testen bzw. zu Dokumentieren.

Was dabei herauskommt:

Wenn du dieser Anweisungen folgst, wird ein lauffähiges ICINGA System sein:

- Icinga und die Plugins werden unterhalb von /usr/local/icinga installiert sein
- Icinga wird so konfiguriert sein, dass es einige Dinge auf deinem lokalen System bzw. entfernten Windows System überwacht (CPU-Auslastung, Plattenbelegung, usw.)
- Das Icinga-Web-Interface ist erreichbar unter http://localhost/icinga/
- Eine Datenbank, die von Icinga mit Hilfe von IDOUtils gefüllt wird

#### Voraussetzungen:

Bei einigen Teilen der Installation benötigst du root-Zugang zu deiner Maschine. IDOUtils benutzt die libdbi und die libdbi-Treiber für verschiedene Datenbanken. Die Development-Libraries werden ebenfalls benötigt. Die folgenden Beispiele zeigen, wie die IDOUtils mit libdbi für MySQL installiert werden. Stell bitte sicher, dass die folgenden Pakete installiert sind, bevor du fortfährst.

- Apache
- GCC-Compiler
- C/C++ development libraries
- GD-Development-Libraries
- libdbi/libdbi-Treiber, eine Datenbank wie z.B. MySQL

#### Auf los geht's los.

Meine Testumgebung wurde mit einer Virtuellen Ubuntu 10.04 Server System, einen Windows 7 Enterprise Client und einer Fritzbox als Router durchgeführt. Auch wurde das ganze schon in einer Windows Server 2008 R2 Hyper-V Umgebung getestet und ausgeführt. Werde aber in dieser Dokumentation nur auf das vorgeführte System eingehen

Also viel Spaß beim Lesen und nachmachen. 😊

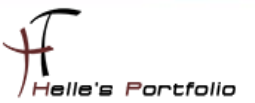

### **Ubuntu 10.04 Server Installation**

Auf folgender Webseite bekommt man das ISO Image für Ubuntu 10.04 Server x86/x64 → <a href="http://releases.ubuntu.com/lucid/">http://releases.ubuntu.com/lucid/</a>

Für meine Testumgebung setze ich von Sun Microsystems - VirtualBox ein → <a href="http://www.virtualbox.org/">http://www.virtualbox.org/</a>

Virtuelle Maschine anlegen, ISO Image einbinden, Virtuelle Maschine starten.

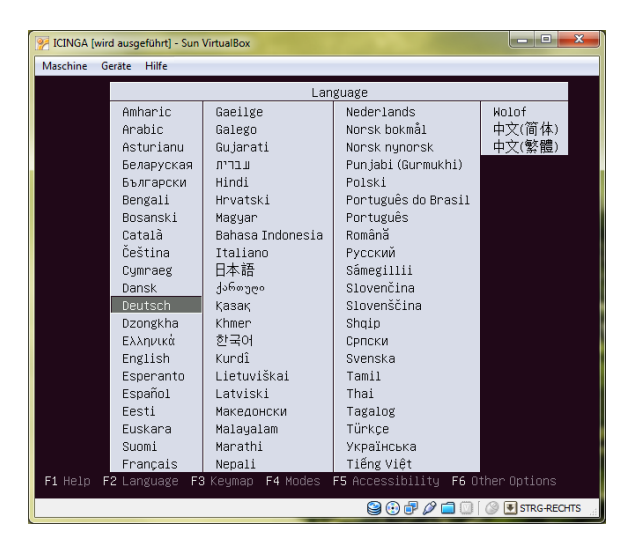

Deutsche Sprache auswählen und mit der Enter Taste weiter

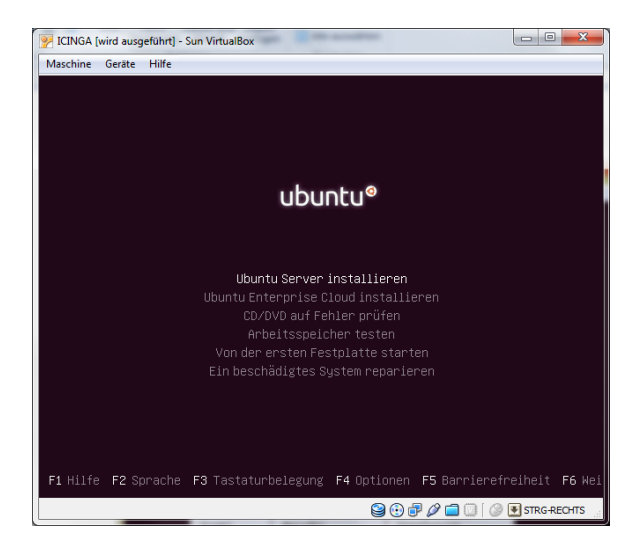

Den Eintrag "Ubuntu Server installieren" auswählen und mit der Enter Taste weiter

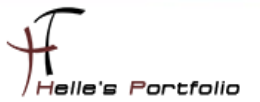

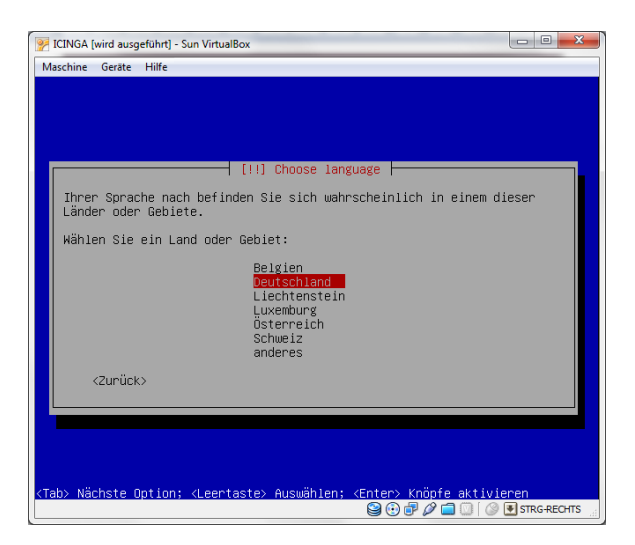

Deutschland auswählen und mit Enter weiter

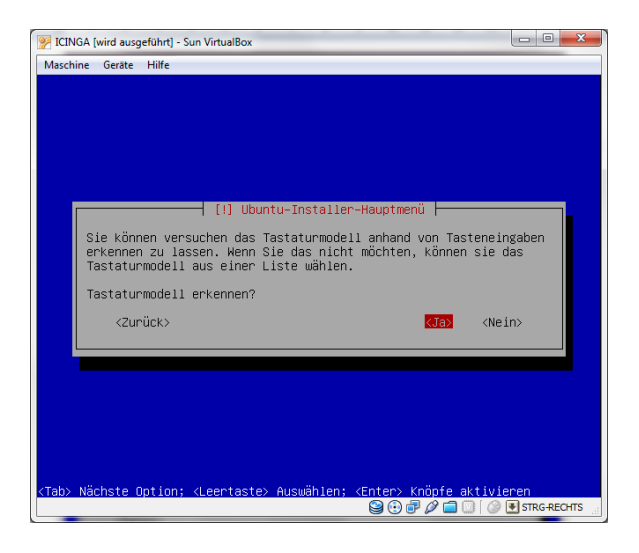

Tastaturmodell erkennen lassen mit Ja bestätigen und mit Enter weiter

| 🎀 IC  | INGA (wird ausgeführt) - Sun VirtualBox                                                                                                    |                             |
|-------|----------------------------------------------------------------------------------------------------|-----------------------------|
| Mas   | chine Geräte Hilfe                                                                                                    |                             |
|       |                                                                                                    |                             |
|       |                                                                                                    |                             |
|       |                                                                                                    |                             |
|       |                                                                                                    |                             |
| ſ     | [!] Ubuntu–Installer–Hauptmenü                                                                                                    |                             |
|       | Tastaturmodell-Erkennung abgeschlossen<br>Anhand der gedrückten Tasten wurde das Tastaturmodell Metno<br>ausgewählt. Falls diese Auswahl nicht richtig Ist, Können Si<br>gehen und Ihr Modell stattdessen aus einer vollständigen Lis<br>wählen. | deadkeys«<br>e zurück<br>te |
|       | <zunück></zunück>                                                                                                    | iter>                       |
|       |                                                                                                    |                             |
|       |                                                                                                    |                             |
|       |                                                                                                    |                             |
|       |                                                                                                    |                             |
| Tak   | . Näckste Ostion, disortaste: Auguählen, distar: Voäsio ettiv                                                                                                    | lanan                       |
| K rau | vachste uption, kleentastez Auswahlen; kenter> khoofe aktiv<br>S 🖸 🗗 🖉 🖿 🔍 🕻                                                                                                    | STRG-RECHTS                 |

Laut Anweisung ein paar Buchstaben an der Tastatur anschlagen und weiter klicken.

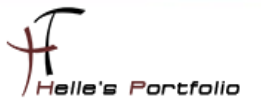

| 🏸 IC | CINGA [wird ausgeführt] - Sun VirtualBox                                                                                                    |   |
|------|----------------------------------------------------------------------------------------------------|---|
| Mas  | schine Geräte Hilfe                                                                                                    |   |
|      |                                                                                                    |   |
|      |                                                                                                    |   |
|      |                                                                                                    |   |
| ľ    | [!] Netzwerk einrichten                                                                                                    |   |
|      | Bitte geben Sie den Namen dieses Rechners ein.                                                                                                    |   |
|      | Der Rechnername ist ein einzelnes Wort, das Ihren Rechner im Netzwerk<br>identifiziert. Wenn Sie Ihren Rechnernamen nicht kennen, fragen Sie<br>den Netzwerkadministrator. Wenn Sie ein lokales Heimnetz aufbauen,<br>ist es egal, was Sie angeben.<br>Rechnername: |   |
|      | TCTNGA                                                                                                    |   |
|      | (Zurück) (Heiter)                                                                                                    |   |
|      |                                                                                                    |   |
|      |                                                                                                    |   |
|      |                                                                                                    |   |
| ≺Tab | a> Nächste Option; <leertaste> Auswählen; <enter> Knöpfe aktivieren<br/>🎯 🗇 🗇 💭 🐨 沢 Frscareour:</enter></leertaste>                                                                                                    | t |

Computernamen vergeben und auf weiter klicken.

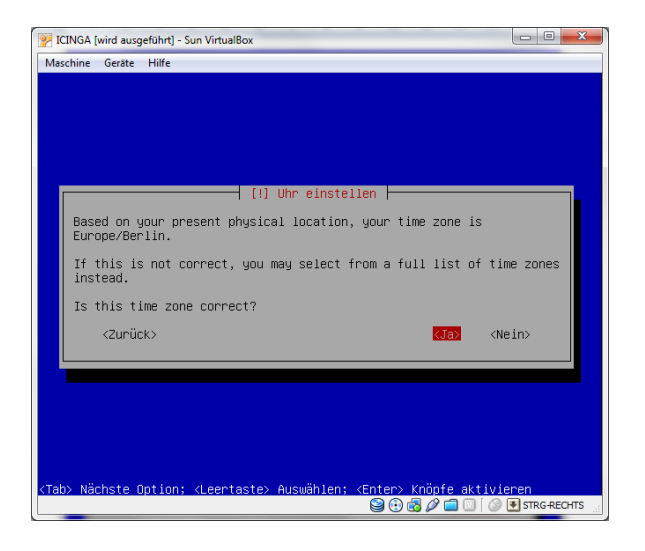

Uhrzeit Einstellung auswählen und auf Weiter klicken.

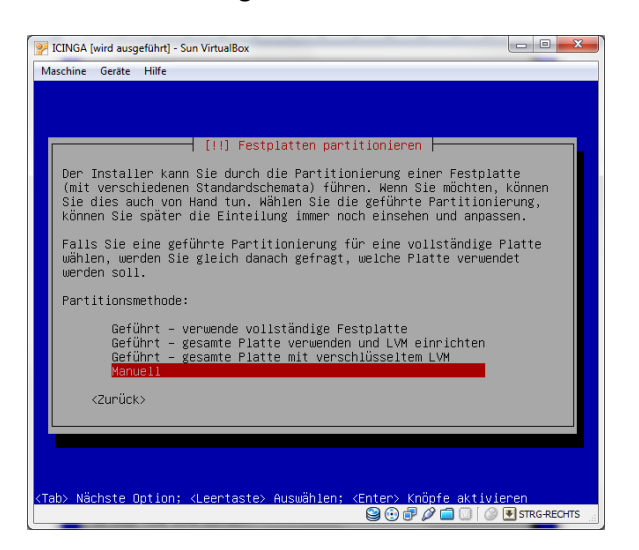

Festplatten Partitionierung einrichten auswählen (Manuell) und mit Enter bestätigen.

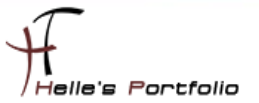

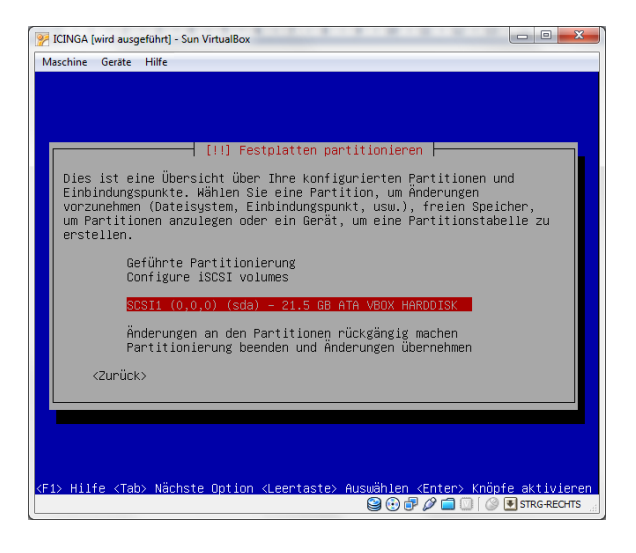

Festplatte auswählen und mit Enter bestätigen.

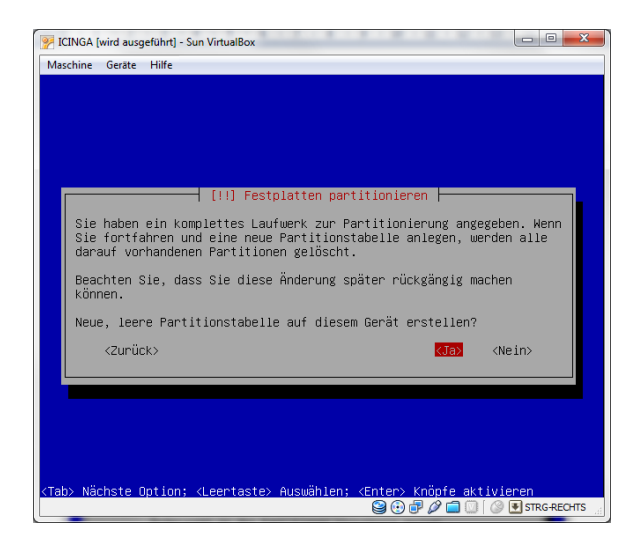

Leere Partitionstabelle vom System anlegen lassen und mit Enter bestätigen.

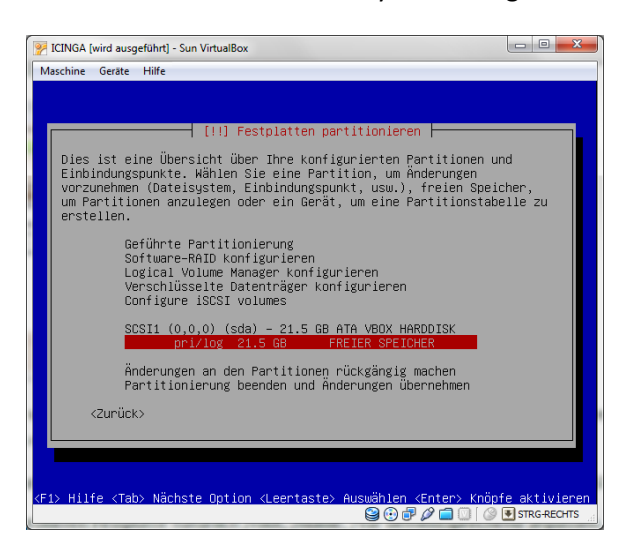

Partitionen anlegen → Eintrag "*pri/log xxx GB Freier Speicher"* auswählen und mit Enter bestätigen

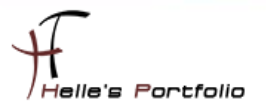

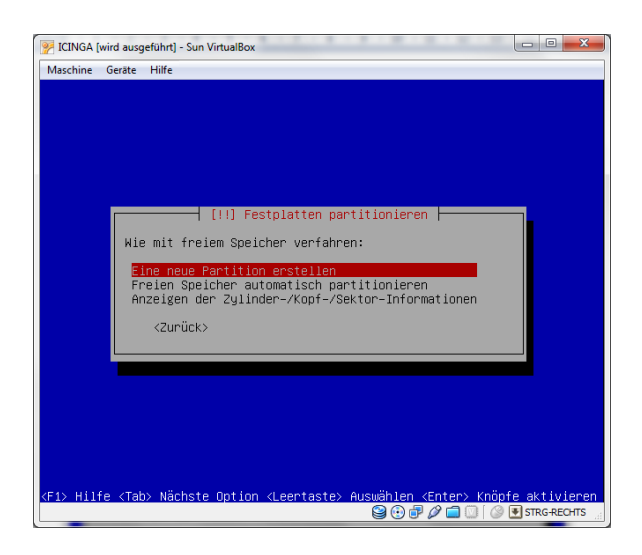

Eintrag "Eine neue Partition anlegen" auswählen und mit Enter bestätigen.

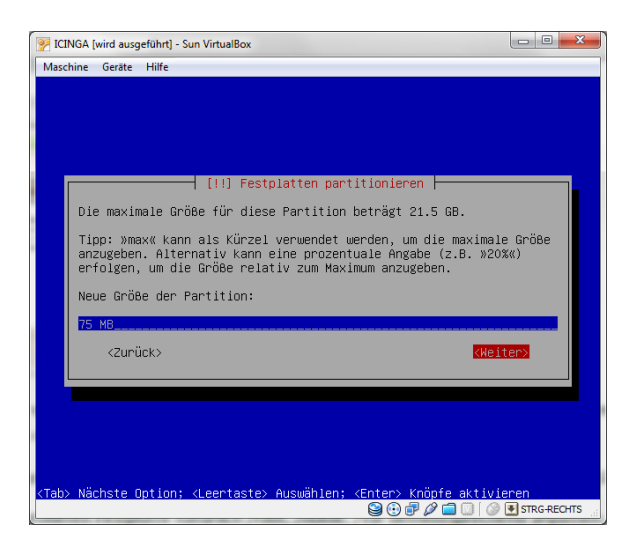

Größe der Partition eingeben xx MB oder xx GB und auf Weiter klicken

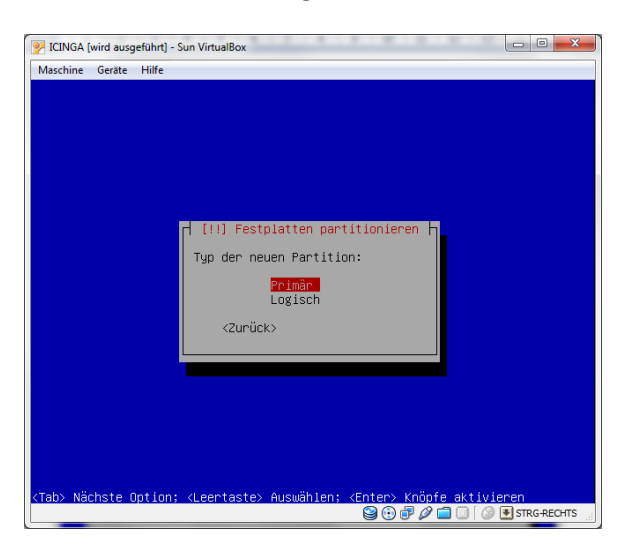

Die Art der Partition wählen (Primär oder logische Partition), bei mir sind /boot und /root Primäre Partitionen und der Rest sind logische Laufwerke.

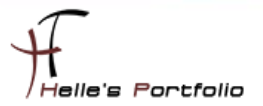

| 📝 ICINGA (wird ausgeführt) - Sun VirtualBox 🕞 📼 🗰                                                              | 3         |
|----------------------------------------------------------------------------------------------------|-----------|
| Maschine Geräte Hilfe                                                                                          |           |
|                                                                                                    |           |
|                                                                                                    |           |
|                                                                                                    |           |
| [!!] Festplatten partitionieren                                                                                |           |
| Bitte wählen Sie, ob die neue Partition am Anfang oder am Ende des verfügbaren Speichers erstellt werden soll. |           |
| Position der neuen Partition:                                                                                  |           |
| enfang<br>Ende                                                                                                 |           |
| <zurück></zurück>                                                                                              |           |
|                                                                                                    |           |
|                                                                                                    |           |
|                                                                                                    |           |
|                                                                                                    |           |
| <tab> Nächste Option; <leertaste> Auswählen; <enter> Knöpfe aktivieren</enter></leertaste></tab>               |           |
| 😂 🕀 🗗 🖉 🔝 🕅 STRG-RECHTS                                                                                        | <u>ار</u> |

Wir wählen den Eintrag "Anfang", denn am Anfang der Festplatte soll die Partition beginnen. 😊

| 🦻 IC | INGA [wird ausgeführt] - Sun VirtualBox                                                                            | 18.00                                                  |              |
|------|----------------------------------------------------------------------------------------------------|--------------------------------------------------------|--------------|
| Mas  | ichine Geräte Hilfe                                                                                                |                                                        |              |
|      |                                                                                                    |                                                        |              |
|      | [!!] Festplatt                                                                                                    | en partitionieren                                      |              |
|      | Sie bearbeiten Partition 1 auf SC<br>Partition wurde kein vorhandenes                                              | SI1 (0,0,0) (sda). Auf dieser<br>Dateisystem gefunden. |              |
|      | Partitionseinstellungen:                                                                                           |                                                        |              |
|      | Benutzen als:                                                                                                    | Ext4 journaling file system                            |              |
|      | Einhängepunkt (mount point):<br>Mount-Optionen:<br>Name:<br>Reservierte Blöcke:<br>Typische Nutzung:<br>Boot-Flag: | /boot<br>defaults<br>boot<br>5%<br>standard<br>Aus     |              |
|      | Daten von einer anderen Parti<br>Die Partition löschen<br>Anlegen der Partition beender                            | tion kopieren                                          |              |
|      | <zunück></zunück>                                                                                                  |                                                        |              |
|      |                                                                                                    |                                                        |              |
| ZE 1 | Hilfe ZTahl Nächste Ontion Zleent                                                                                  | astal Auswählen /Entarl Knönf                          | e ektivieren |
|      | HITTE TRUDY MOENSIE OPTION RECENT                                                                                  |                                                        | STRG-RECHTS  |

Im nächsten Fester könnt Ihr verschiedene Parameter setzen, einfach den Eintrag auswählen und mit Enter kommt Ihr in ein Untermenü mit vielen weiteren Optionen.

Nach dem Ihr denkt das es passt klickt Ihr auf "Anlegen der Partition beenden"

Den Rest denke ich schafft Ihr auch alleine, hier meine Einstellungen bei einer 20 GB großen Festplatte. (*Die SWAP Partition findet Ihr nicht unter Benutzen als: sondern im Mount Point*)

75MB /boot EXT4, 1,5-2\*RAM SWAP, 12GB / Reiser, 1GB /tmp EXT4, 4GB /var Reiser, REST /home EXT4

Bei einer größeren Festplatte natürlich /root, /home, /var dementsprechend anpassen.

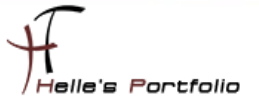

So könnte es am Schluss bei euch aussehen:

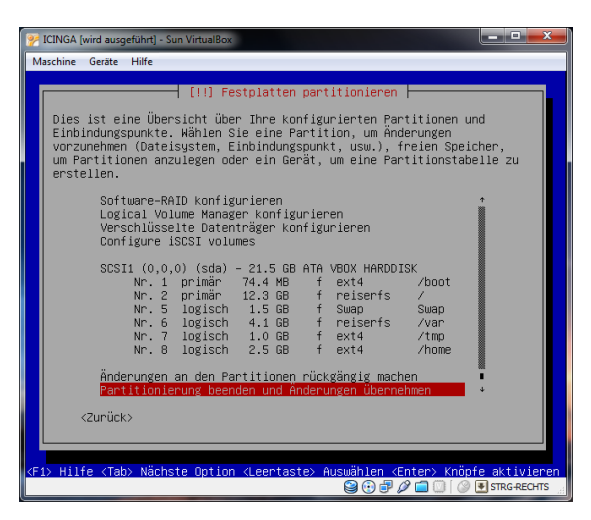

Jetzt wählt Ihr noch den Eintrag *"Partitionierung beenden und Änderungen übernehmen"* und klickt auf Enter.

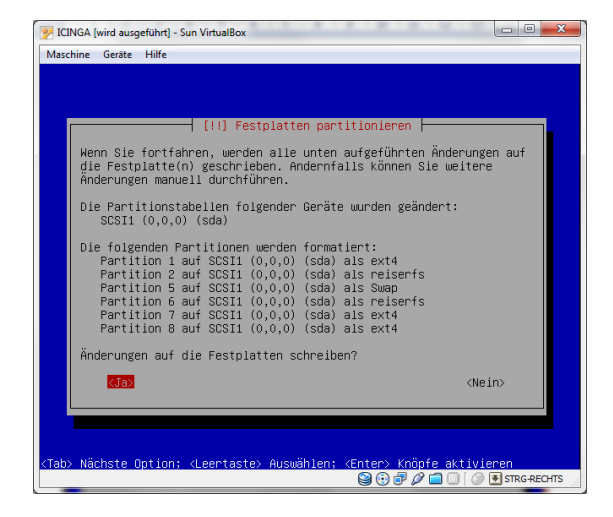

Und natürlich sollen die Änderungen auf die Platte geschrieben werden.

| ICINGA [wird ausgeführt] - Sun VirtualBox |
|-------------------------------------------|
| Maschine Geräte Hilfe                     |
|                                           |
|                                           |
|                                           |
|                                           |
|                                           |
|                                           |
|                                           |
| Installation des Grundsystems             |
| 6%                                        |
| Lade dash                                 |
|                                           |
|                                           |
|                                           |
|                                           |
|                                           |
|                                           |
|                                           |
|                                           |
|                                           |
|                                           |

Die Grundinstallation vom System kann beginnen.

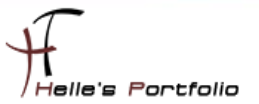

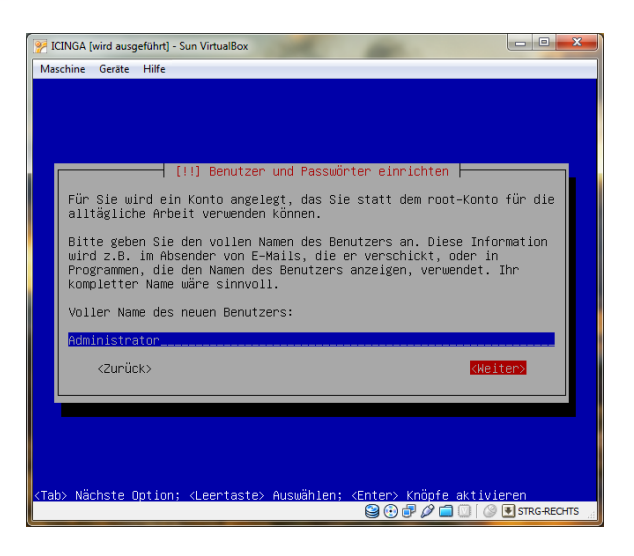

Benutzerdaten eingeben – ich bleib beim Windows Standard 😊

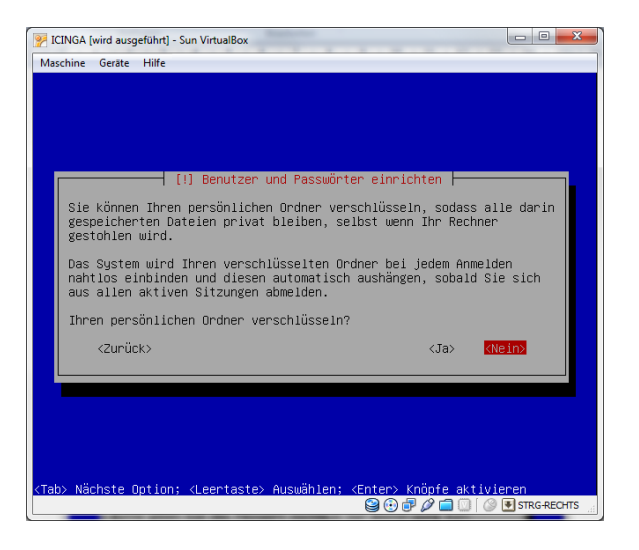

Meinen persönlichen Ordner will ich nicht verschlüsseln.

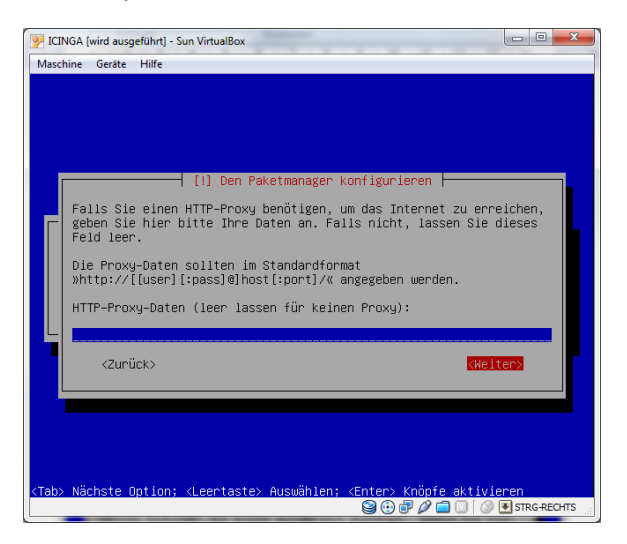

Benötige kein Proxy um ins Internet zu kommen.

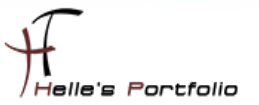

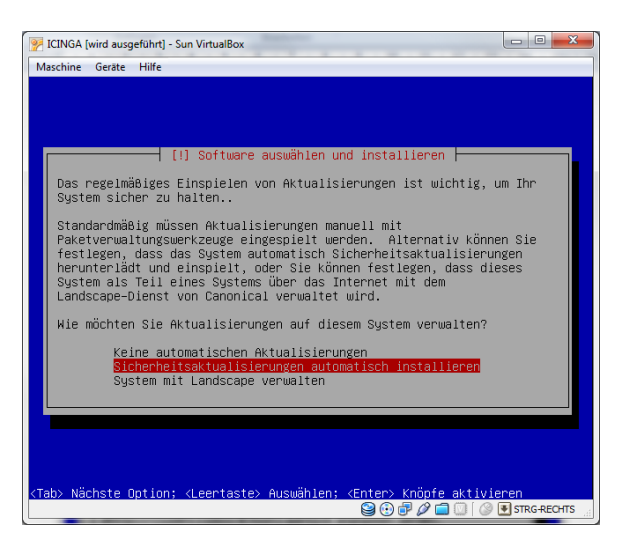

Hier habe ich im Nach hinein *"Keine Automatischen Aktualisierungen"* gewählt, nicht das das System ohne mein zu tun neu startet. Nicht Gut. <sup>(2)</sup>

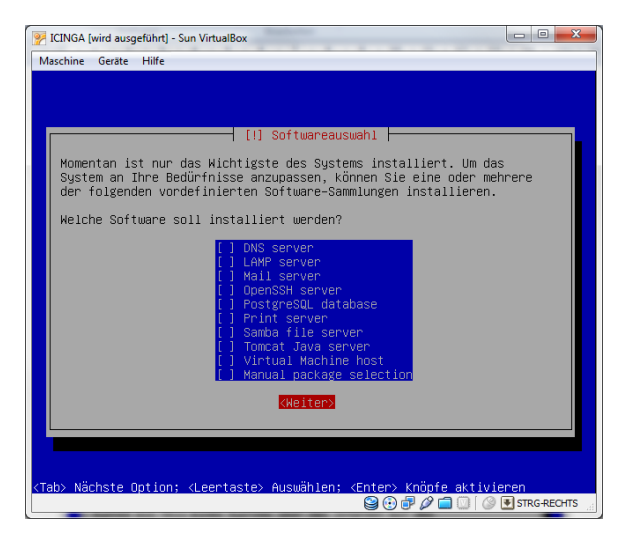

Zusätzliche Pakete benötige ich derzeit nicht.

| 🦻 ICINGA [ | wird ausg | eführt] - Sun VirtualBox     |                               |
|------------|-----------|------------------------------|-------------------------------|
| Maschine   | Geräte    | Hilfe                        |                               |
|            |           |                              |                               |
|            |           |                              |                               |
|            |           |                              |                               |
|            |           |                              |                               |
|            |           |                              |                               |
|            |           | Software auswählen und       | installieren                  |
|            |           | 32%                          |                               |
| comma      | and-not   | -found–data wird en⁺bereitet |                               |
|            |           |                              |                               |
|            |           |                              |                               |
|            |           |                              |                               |
|            |           |                              |                               |
|            |           |                              |                               |
|            |           |                              |                               |
|            |           |                              |                               |
|            |           |                              | 😪 🕑 🗗 🖉 🚍 💟   🎯 💽 STRG-RECHTS |

#### System wird installiert

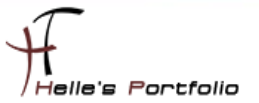

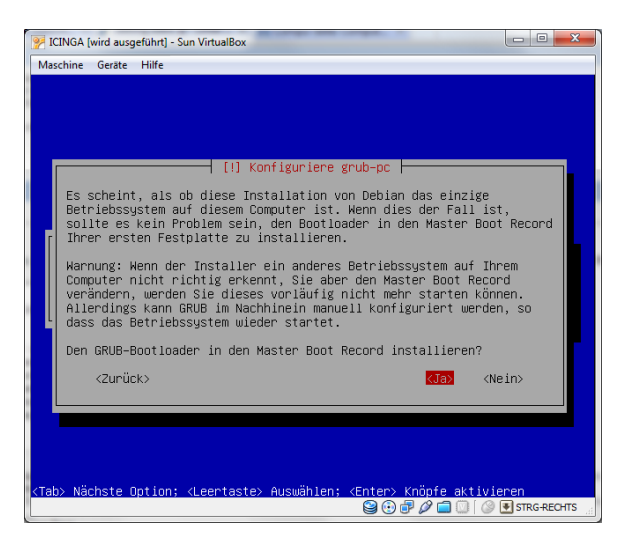

Den Grub Bootloader in den Master Boot Record installieren lassen.

| 📝 ICINGA [wird ausgeführt] - Sun VirtualBox                                                                                                    |                                |
|----------------------------------------------------------------------------------------------------|--------------------------------|
| Maschine Geräte Hilfe                                                                                                    |                                |
| [!!] Installation beenden                                                                                                    |                                |
| Die Installation abgeschlossen<br>Die Installation ist abgeschlossen und es ist an der Zeit,<br>System zu starten. Achten Sie darauf, das Installationsmed<br>entfernen (CD-ROM, Disketten), so dass Sie das neue System<br>erneut die Installation, starten. | Ihr neues<br>ium zu<br>, statt |
|                                                                                                    | Weiter>                        |
|                                                                                                    |                                |
|                                                                                                    |                                |
| <tab> Nächste Option; ‹Leertaste› Auswählen; ‹Enter› Knöpfe akt<br/>☺⊙๗ፇ⊘⊂□</tab>                                                                                                    | ivieren                        |

Installation abschließen und System neu starten.

Nach den Neustart konfiguriere ich für das Interface ethO eine Statische IP Adresse

### sudo nano /etc/network/interfaces (Password)

# An example static IP setup: (broadcast and gateway are optional)

```
#
auto eth0
iface eth0 inet static
address 192.168.0.30
network 192.168.0.0
netmask 255.255.255.0
broadcast 192.168.0.255
gateway 192.168.0.1
```

danach drücke ich STRG + O + Enter fürs Speichern im nano (Text Editor) und STRG + X für das verlassen von nano

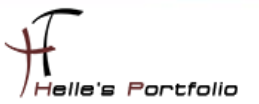

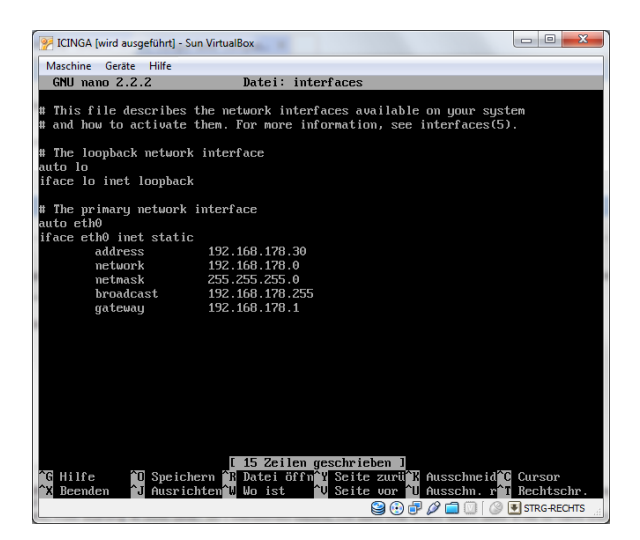

Nach dem konfigurieren der Netzwerkkarte starten ich den Server ein weiteres Mal und installiere dann im Anschluss die Patche von Ubuntu 10.04 Server.

#### sudo apt-get upgrade

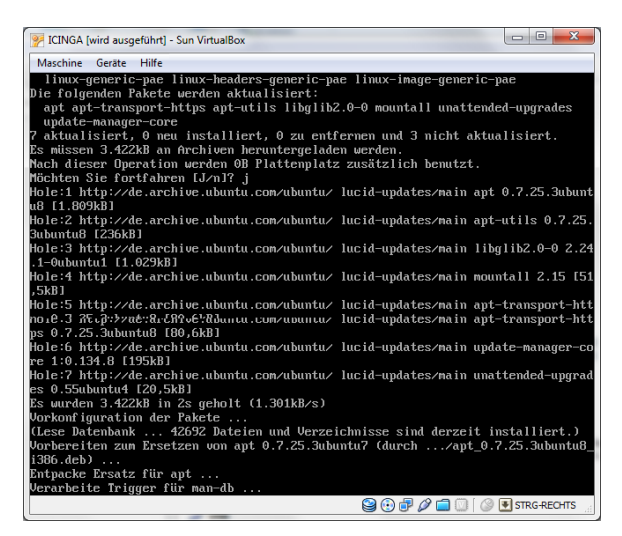

Ich für meinen Teil muss noch die VirtualBox Guest Addons einspielen

das geht mit folgendem Befehl

sudo -s (Passwort)

### C-Compiler installieren → apt-get install build-essential linux-headers-generic

mkdir /media/cdrom

mount /dev/cdrom /media/cdrom

Is -la /media/cdrom

cd /media/cdrom

./VBoxLinuxAdditions-x86.run

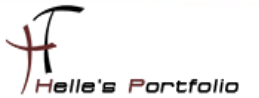

### Ubuntu vorbereiten für die ICINGA Installation

Web-Server und GD-Libraries installieren

apt-get install apache2 libgd2-xpm-dev

MySql Server – lib Treiber installieren

apt-get install mysql-server mysql-client libdbi0 libdbi0-dev libdbd-mysql apt-get install libmysqlclient15-dev

Perl installieren

apt-get install libconfig-inifiles-perl

SNMP installieren

apt-get install snmp snmpd libnet-snmp-perl

PHP Installieren

apt-get install php5 php5-mysql

**PEAR Installieren** 

apt-get install php-pear php5-ldap php5-snmp php5-gd

SSL Installieren

sudo apt-get install openssl libcurl4-openssl-dev

phpmyadmin Installieren

sudo apt-get install phpmyadmin

### Benutzer und Gruppen Informationen anlegen

Die ICINGA-Installation besteht aus dem Anlegen des Benutzers "icinga", der Vergabe eines Passworts, kompilieren der Source Dateien, Kopieren der Dateien und abschließenden Anpassungen.

Anlegen des Benutzers icinga

sudo -s /usr/sbin/useradd -m icinga passwd icinga (2x Passwort eingeben)

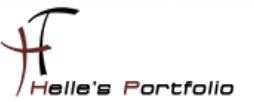

Wenn noch nicht vorhanden dann die icinga Gruppe anlegen

### /usr/sbin/groupadd icinga

Damit du über das Webinterface Befehle an Icinga senden kannst, legst du noch eine neue Gruppe icinga-cmd an und fügst den Webbenutzer und den Icinga Benutzer dieser Gruppe hinzu.

/usr/sbin/groupadd icinga-cmd /usr/sbin/usermod -a -G icinga-cmd icinga /usr/sbin/usermod -a -G icinga-cmd www-data

### ICINGA und die IDOUtils kompilieren und installieren

Wechsel in das lokale Source-Verzeichnis von Ubuntu *cd /usr/local/src* 

Download von den ICINGA Quelldateien wget <u>http://sourceforge.net/projects/icinga/files/icinga/1.0.1/icinga-1.0.1.tar.gz/download</u>

Download Dateien Extrahieren tar xvzf icinga-1.0.1.tar.gz

Wechsel in das Verzeichnis icinga-1.0.1 *cd icinga-1.0.1* 

Führe bitte das ICINGA-Konfigurations-Script aus ./configure --with-command-group=icinga-cmd --enable-idoutils

Ausgabe vom Konfigurations-Script

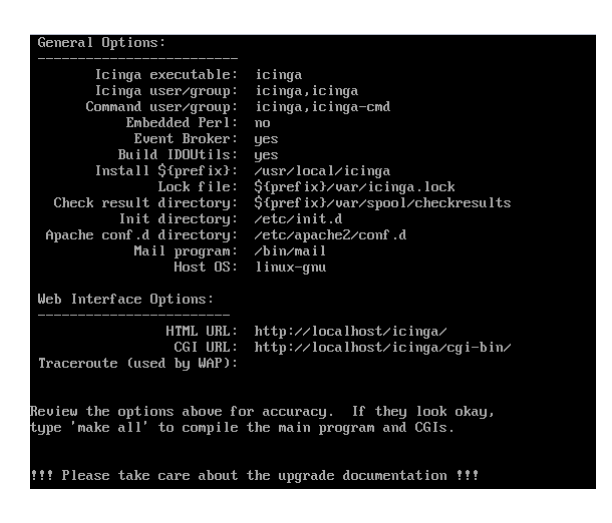

Jetzt wird der ICINGA-Source-Code kompiliert mit *make all* 

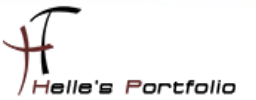

## Mit folgendem Befehl werden die Binaries installiert *make fullinstall*

Beispiel-Konfigurationsdateien werden durch folgenden Befehl

### make install-config

in das Verzeichnis /usr/local/icinga/etc/ kopiert.

Passe bitte in der Konfigurationsdatei **"/usr/local/icinga/etc/objects/contacts.cfg"** mit einem Editor deine e-Mail-Adresse in der *icingaadmin*-Kontaktdefinition an, so dass es die Adresse enthält, die im Falle von Alarmen benachrichtigt werden soll.

### nano /usr/local/icinga/etc/objects/contacts.cfg (Admin E-Mail Adresse anpassen) STRG + W für suchen in nano STRG + O + Enter fürs Speichern STRG + X fürs beenden von nano

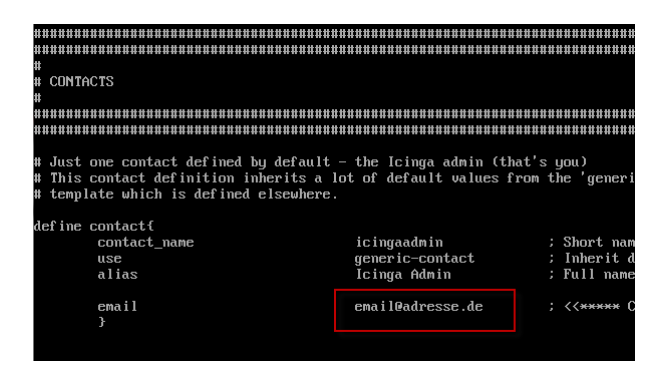

Jetzt ändern wir noch die Beispiel Dateien im Verzeichnis /usr/local/icinga/etc

Mit dem Befehl mv benennen wir die Dateien um und mit cp kopieren wir sie nur, und behalten die Originale.

### cd /usr/local/icinga/etc cp idomod.cfg-sample idomod.cfg cp ido2db.cfg-sample ido2db.cfg

Aktiviere das idomod-Eventbroker-Modul. Editiere die */usr/local/icinga/etc/icinga.cfg* und suche nach den Eintrag "broker\_module" und aktiviere die Zeile (entfernen von # vor der Zeile) bzw. fügen die folgende Zeile hinzu (*broker\_module=/usr/local/icinga/bin/idomod.o config\_file=/usr/local/icinga/etc/idomod.cfg*).

nano /usr/local/icinga/etc/icinga.cfg STRG + W für suchen STRG + O (Enter) Speichern STRG + X fürs beenden von nano

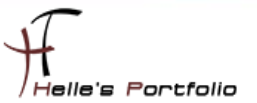

| # Example:                                                                                     |
|------------------------------------------------------------------------------------------------|
| #<br># broker_module= <modulepath> [moduleargs]</modulepath>                                   |
| #broker_module=/somewhere/module1.o<br>#broker_module=/somewhere/module2.o arg1 arg2=3 debug=0 |
| # Incomment this to enable idomod.o                                                            |
| broker_module=/usr/local/icinga/bin/idomod.o config_file=/usr/local/icinga/etc/                |
|                                                                                                |

### MySql Datenbank anlegen

Mit folgendem Befehl baut man eine Verbindung zum Datenbank Server auf *mysql -u root -p (Passwort)* 

Datenbank icinga anlegen mysql> CREATE DATABASE icinga;

Benutzer icinga anlegen mysql> GRANT USAGE ON \*.\* TO 'icinga'@'localhost' IDENTIFIED BY 'icinga' WITH MAX\_QUERIES\_PER\_HOUR 0 MAX\_CONNECTIONS\_PER\_HOUR 0 MAX\_UPDATES\_PER\_HOUR 0;

Berechtigungen für den Benutzer icinga setzen mysql> GRANT SELECT, INSERT, UPDATE, DELETE ON icinga.\* TO 'icinga'@'localhost';

mysql> FLUSH PRIVILEGES; mysql> quit;

So sieht es aus wenn man die Befehle in der Konsole eingibt

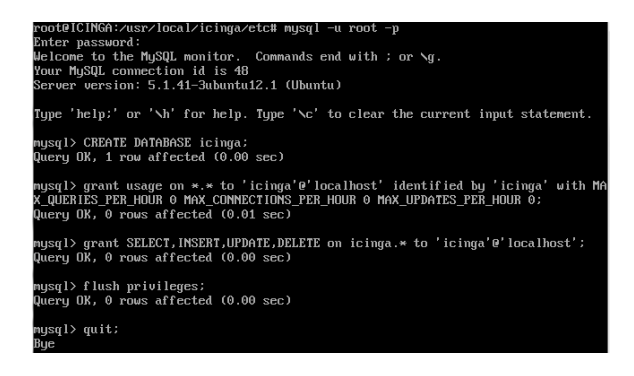

Datenbankschema der Datenbank icinga hinzufügen

cd /usr/local/src/icinga-1.0.1/module/idoutils/db/mysql
mysql -u root -p icinga < mysql.sql (Passwort eingeben)</pre>

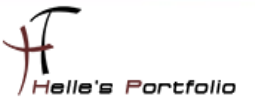

Informationen in der ido2db.cfg überprüfen und ggf. anpassen

nano /usr/local/icinga/etc/ido2db.cfg db\_servertype=mysql db\_port=3306 db\_user=icinga db\_pass=icinga

Installiere bitte die ICINGA-Web-Konfigurationsdatei ins Apache conf.d-Verzeichnis.

cd /usr/local/src/icinga-1.0.1/ make install-webconf

Web Admin User anlegen und Passwort vergeben htpasswd -c /usr/local/icinga/etc/htpasswd.users icingaadmin (2x neues Passwort eingeben)

Zusätzlichen neuen Benutzer hinzufügen htpasswd /usr/local/icinga/etc/htpasswd.users <USERNAME> (2x neues Passwort)

Apache Server neu starten /etc/init.d/apache2 restart

Nach dem neu starten vom Apache Server, bekommen wir immer eine Hinweismeldung angezeigt die so lautet:

\* Reloading web server config apache2 apache2: Could not reliably determine the server's fully qualified domain name, using 127.0.1.1 for ServerName

Diesen Schönheitsfehler lösen wir in dem wir die /etc/hosts öffnen und beide Einträge abändern.

nano /etc/hosts 127.0.1.1 \_TAB\_ Server.domainname.de Statische IP Adresse vom Server \_TAB\_ Server.domainname.de

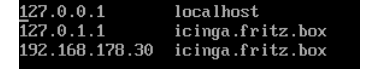

### **Nagios Plugins installieren**

Wir wechseln wieder in das Verzeichnis *cd /usr/local/src* 

Laden die Quelldateien vom Server wget <u>http://surfnet.dl.sourceforge.net/sourceforge/nagiosplug/nagios-plugins-1.4.14.tar.gz</u>

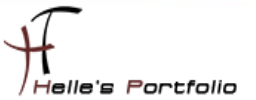

Extrahieren die Quelldateien tar xvzf nagios-plugins-1.4.14.tar.gz

Wechseln in das Verzeichnis der Quelldateien *cd nagios-plugins-1.4.14* 

Führen das Konfiguratios- Script aus ./configure --prefix=/usr/local/icinga --with-nagios-user=icinga

Kompilieren das Ganze und installieren im Anschluss die Plugins make make install

Nach der Installation der Plugins starten wir IDOUtils (IDOUtils muss immer vor Icinga gestartet werden) /etc/init.d/ido2db start

### update-rc.d ido2db defaults

ICINGA Konfiguration überprüfen /usr/local/icinga/bin/icinga -v /usr/local/icinga/etc/icinga.cfg

ICINGA Deamon starten /etc/init.d/icinga start

Fügen ICINGA zu der Liste der System-Services hinzu und sorgen somit für einen automatischen Start, wenn das System hochfährt.

#### update-rc.d icinga defaults

Stelle sicher, dass die Firewall-Einstellungen deiner Maschine einen Zugriff auf das Web-Interface ermöglichen, wenn du von anderen Rechnern darauf zugreifen willst.

### iptables -A INPUT -p tcp -m tcp --dport 80 -j ACCEPT

Fertig - Herzlichen Glückwunsch! ICINGA + phpmyadmin wurde erfolgreich installiert.

### http://servername/icinga http://servername/phpmyadmin

| 😵 kinga - Moolila Firefox                                                                                                    |                                                                                                    | A feet restantion in some                                                                                                    | 8                                                                                   | icings / localitect   phpMyRdmin                                                                                                    | 3.3.2deb1 - Mozilla Firefox                                                                                                    |                                                                                                    |
|----------------------------------------------------------------------------------------------------|----------------------------------------------------------------------------------------------------|----------------------------------------------------------------------------------------------------|-------------------------------------------------------------------------------------|----------------------------------------------------------------------------------------------------|----------------------------------------------------------------------------------------------------|----------------------------------------------------------------------------------------------------|
| Detei Benteiten Ansicht Den                                                                                                    | anik Lesezeichen fytras 1984e                                                                                                    |                                                                                                    |                                                                                     | Datei Beatheiten Arnicht Ob                                                                                                    | ronik Lesezeichen fytas 15#e                                                                                                    |                                                                                                    |
| 🕒 🖓 🔹 🗟 🚺 http://ie                                                                                                    | dege (cinge/                                                                                                    | 습 🔹 🐅 🗶 🛃 Google                                                                                                    | • P = B - O -                                                                       | 🕒 🖓 🔹 🕞 🚵 Mapul                                                                                                    | kinga (phpmyedmin/index.php?tokerv/77224d46485a7356685125e8657a8127                                                                                                    | 🙄 = 🏤 🗶 🛃 Geogle                                                                                                    |
| 🚖 🕴 Itringa                                                                                                    |                                                                                                    | 🎝 t 🐠 t 🗟 t 🗟 t 📩                                                                                                    | ⊕ • <u>⊇</u> • Ø• ○• "                                                              | 👷 🚴 kings/locathost (phpM)                                                                                                    | Admin 3.3.24                                                                                                    | 🏷 🖬 t 🔂 t 🔝                                                                                                    |
|                                                                                                    | Tasket Wonking Counting<br>and Edited Wonking Task<br>and A Low and A Low and A Low and<br>and A Low and A Low and A Low and<br>and A Low and A Low and A Low and<br>a Low and A Low and A Low and A Low and<br>a Low and A Low and A Low and A Low and<br>a Low and A Low and A Low and A Low and<br>a Low and A Low and A Low and A Low and<br>a Low and A Low and A Low and A Low and<br>a Low and A Low and A Low and A Low and<br>a Low and A Low and A Low and A Low and A Low and<br>a Low and A Low and A Low and A Low and A Low and<br>a Low and A Low and A Low and A Low and A Low and<br>a Low and A Low and A Low and A Low and A Low and A Low and<br>a Low and A Low and A Low and A Low and A Low and A Low and<br>a Low and A Low and A Low and A Low and A Low and A Low and<br>a Low and A Low and A Low and A Low and A Low and A Low and A Low and<br>a Low and A Low and A Low | Monitoring Performance<br>Service Check Execution Time<br>Bernice Check Execution Time<br>Hold Check Execution Time<br>Held Check Execution Time | 0.00/0.07/0.016 eed<br>0.00/0.01/0.000 sed<br>4.14/4.156 sed<br>0.34/0.28/4.206 sed | php.Mg.Actmbn     php.Mg.Actmbn     align Color     enge (50)     enge (23)     enge (23)     enge (23)     enge (23)     Bitte Daterbank accounting | g) backen<br>@Directemine 2500, @Some Statutes Montes<br>@Experiment Zingeriment<br>Present selen<br># Present selen<br># bySQL locathost                                                                                                    | attre gilformate gilfacehe ( Regillad<br>MySQL<br>B) Same Localeat<br>B) Same Verson 5<br>• Partekel Verson 5                                                         |
| Host Datal     Service Datal     Service Datal     Service Datal     Service Datal     Service Problems     Service Problems     Mark Problems     Setvice Conserves     Commute | Televis (201793)<br>8 Outupe<br>2 Dans<br>9 Dans 3 Unreschafer 110p 8 Perch                                                                                                    | # Active Heat / Service Checks<br># Passive Host / Service Check<br>Motor H<br>Service<br>19                                                     | 17.8<br>cc 07.0<br>with the other states<br>Neural Pr                               |                                                                                                    | these Dependent antigone (D)     (0.000 / 0.000 / | III Ity602.2ectorsa<br>Webserver<br>Apparto 22 11 (3)<br>ity602, Clert Ve<br>Phylophythol<br>Vesionsi formats<br>Vesionsi formats<br>Universition<br>Vesionsi formats |
| Counting     Process Jahr     Process Jahr     Proformance Jahr     Scheduling Queue      Temode     Austitutionum     Alast Historyum     Alast Historyum                       | Detection         0 Warrey         0 Utimes         2 Octomes         2 Octomes                                                                                                    | E Pending<br>In Onchs<br>Passer Onchs<br>and famile<br>Althouse Solute<br>Althouse Solute                                                        |                                                                                     |                                                                                                    | De notidite l'efferer le schight Table sole adres                                                                                                    | Otrade Hampy     Physical (01)     Physical (01)     Physical (01)                                                                                                    |
| ₽ fotg                                                                                                    | Q                                                                                                    | Secure Search D EXAMPL                                                                                                    | her (V) • The second                                                                | ₽ Fotg                                                                                                    |                                                                                                    | 💟 Secure Search 🖉                                                                                                    |
|                                                                                                    |                                                                                                    |                                                                                                    |                                                                                     |                                                                                                    |                                                                                                    |                                                                                                    |

### **ICINGA Grundkonfiguration**

Es gibt viele Möglichkeiten ICINGA/NAGIOS richtig zu konfigurieren, hier möchte ich euch meine Lösung vorschlagen, wie Ihr schnell und Einfach eine kleine Umgebung in euerem Netzwerk überwachen könnt. Umso komplexer die Umgebung umso mehr Gehirnschmalz muss investiert werden damit ICINGA/NAGIOS sauber konfiguriert wird.

Sehr gute Anregung  $\rightarrow$  <u>http://www.nagios-wiki.de/nagios/tips/nagios\_optimal\_konfigurieren</u>

Oder das Buch von Wolfgang Barth  $\rightarrow$  <u>http://www.amazon.de/Nagios-System-Netzwerkmonitoring-Wolfgang-Barth/dp/3937514910/ref=sr 1\_2?ie=UTF8&s=books&qid=1273768468&sr=8-2</u>

### Ordnerstruktur anlegen

Aber nun zu meiner Lösung die ich für mich jetzt am besten gefunden habe und auch heute noch einsetze. Ich lege im Verzeichnis */usr/local/icinga/etc* einen neuen Ordner mit meinen Firmennamen (company) an.

sudo -s (Password) su - icinga bash cd usr/local/icinga/etc mkdir company cd company

In diesen Ordner company lege ich weitere Unterordner mit meinen Standorten (standort1, 2 und 3) an.

### mkdir standort1 standort2 standort3

**Kopiere mir folgende Dateien (**commands.cfg, contacts.cfg, templates.cfg, timeperiods.cfg**) vom Original Ordner** /usr/local/icinga/etc/objects **in das Verzeichnis** /usr/local/icinga/etc/company

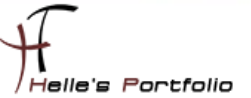

### hostgroup.cfg

Lege in meinen *company* Ordner eine neue Datei, mit dem Namen *hostgroup.cfg* an und fülle die Datei mit folgendem Inhalt.

### cd /usr/local/icinga/etc/company touch hostgroup.cfg nano hostgroup.cfg

Der erste Eintrag beinhaltet meine erste Hostgruppe mit dem Firmennamen (mustermann), der Alias ist frei wählbar (z.B. Firma Mustermann Inc.), bei den Members möchte ich alle Server der Firma zusammenfassen, bei den Eintrag Hostgroup\_Members verschachtel ich alle anderen Hostgruppen der einzelnen Standorte (location1, 2 und 3), Der Rest der Datei denke ich ist Selbsterklärend.

| ****                               | **********************                                                     |  |  |  |  |  |
|------------------------------------|----------------------------------------------------------------------------|--|--|--|--|--|
| # HOST GROUP Firma Mustermann Inc. |                                                                            |  |  |  |  |  |
| ****                               | *******                                                                    |  |  |  |  |  |
| define hostgroup{                  |                                                                            |  |  |  |  |  |
| hostgroup_name                     | mustermann                                                                 |  |  |  |  |  |
| alias                              | Firma Mustermann Inc.                                                      |  |  |  |  |  |
| members                            | *                                                                          |  |  |  |  |  |
| hostgroup_members                  | location1,location2,location3                                              |  |  |  |  |  |
| }                                  |                                                                            |  |  |  |  |  |
| *****                              | ***********                                                                |  |  |  |  |  |
| # HOST GROUP Standort 1            |                                                                            |  |  |  |  |  |
| *****                              | ***********                                                                |  |  |  |  |  |
| define hostgroup{                  |                                                                            |  |  |  |  |  |
| hostgroup_name                     | location1                                                                  |  |  |  |  |  |
| alias                              | Server Standort 1                                                          |  |  |  |  |  |
| members                            | icinga.fritz.box,server2.fritz.box,server3.fritz.box,usw. (Bitte ersetzen) |  |  |  |  |  |
| }                                  |                                                                            |  |  |  |  |  |
| *****                              | ***********************                                                    |  |  |  |  |  |
| # HOST GROUP Standort 2            |                                                                            |  |  |  |  |  |
| *****                              | ***********                                                                |  |  |  |  |  |
| define hostgroup{                  |                                                                            |  |  |  |  |  |
| hostgroup_name                     | location2                                                                  |  |  |  |  |  |
| alias                              | Server Standort 2                                                          |  |  |  |  |  |
| members                            | tnetd.fritz.box (Bitte ersetzen)                                           |  |  |  |  |  |
| }                                  |                                                                            |  |  |  |  |  |
| *****                              | ***********                                                                |  |  |  |  |  |
| # HOST GROUP Router                |                                                                            |  |  |  |  |  |
| *****                              | ***********                                                                |  |  |  |  |  |
| define hostgroup{                  |                                                                            |  |  |  |  |  |
| hostgroup_name                     | location3                                                                  |  |  |  |  |  |
| alias                              | Router                                                                     |  |  |  |  |  |
| members                            | fritz.box                                                                  |  |  |  |  |  |
| }                                  |                                                                            |  |  |  |  |  |
| *****                              | *************************                                                  |  |  |  |  |  |

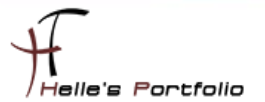

#### Würde dann in der ICINGA Oberfläche wie folgt aussehen

| ry For All Host Groups                                    | ups                                        |                                                          |            |               |            |              |         |           |        |             |         |
|-----------------------------------------------------------|--------------------------------------------|----------------------------------------------------------|------------|---------------|------------|--------------|---------|-----------|--------|-------------|---------|
|                                                           |                                            |                                                          |            | Service Ov    | erview Fo  | r All Host   | Groups  |           |        |             |         |
| Ser                                                       | ver Stando                                 | rt 1 (locatio                                            | on1)       | Ser           | rver Stand | ort 2 (locat | ion2)   |           | Route  | r (location | 3)      |
| Host                                                      | Status                                     | Services                                                 | Actions    | Host          | Status     | Services     | Actions | Host      | Status | Services    | Actions |
| icinga.fritz.bo                                           | ox UP                                      | 11 OK                                                    | <b>.</b>   | tnetd.fritz.h | iox UP     | 4 OK         |         | fritz.box |        | 1 OK        | 🗋 🗋 🚠   |
| Firma M                                                   | ustermann                                  | Inc (must                                                | ermann)    |               |            |              |         |           |        |             |         |
| Host                                                      | Status                                     | Services                                                 | Actions    | 1             |            |              |         |           |        |             |         |
| fritz.box                                                 | UP                                         | 1 OK                                                     | <b>.</b>   |               |            |              |         |           |        |             |         |
| icinga.fritz.b                                            | ox UP                                      | 11 OK                                                    | <b>•</b> • |               |            |              |         |           |        |             |         |
| tnetd.fritz.bo                                            | a UP                                       | 4 OK                                                     |            |               |            |              |         |           |        |             |         |
| Firma M<br>Firma M<br>Host<br>fritz.box<br>kinga.fritz.bo | ustermann<br>Status<br>UP<br>ox UP<br>x UP | 11 OK<br>Inc. (must<br>Services<br>1 OK<br>11 OK<br>4 OK | Actions    | tnetd.fritz.b | ox UP      | <u>4 OK</u>  |         | fritz.box | UP     | 1 OK        |         |

### localhost.cfg

Im nächste Schritt kopiere ich die Original Datei localhost.cfg in meinen Ordner standort1, 2 und 3 nach dem kopieren benenne ich die Datei so um, wie mein Server heißt. (Bitte vergesst die Endung der Datei .cfg nicht, alle Dateien die nicht so enden ignoriert ICINGA)

cp /usr/local/icinga/etc/objects/localhost.cfg /usr/local/icinga/etc/company/standort1 cp /usr/local/icinga/etc/objects/localhost.cfg /usr/local/icinga/etc/company/standort2 cp /usr/local/icinga/etc/objects/localhost.cfg /usr/local/icinga/etc/company/standort3

mv /usr/local/icinga/etc/company/standort1/localhost.cfg
/usr/local/icinga/etc/company/standort1/icinga.fritz.box.cfg

mv /usr/local/icinga/etc/company/standort2/localhost.cfg /usr/local/icinga/etc/company/standort2/tnetd.fritz.box.cfg

mv /usr/local/icinga/etc/company/standort3/localhost.cfg /usr/local/icinga/etc/company/standort3/fritz.box.cfg

### templates.cfg

Wenn das erledigt ist dann Konfiguriere ich meine templates.cfg Datei

| *****                         | #########   | *****                 | ###########     | *****                                                       |  |
|-------------------------------|-------------|-----------------------|-----------------|-------------------------------------------------------------|--|
| # CONTACT TEMPLATES           |             |                       |                 |                                                             |  |
| *****                         | #########   | *****                 | ###########     | ***********                                                 |  |
| define contact{               |             |                       |                 |                                                             |  |
| name                          | generic-co  | ontact                | ; The name o    | of this contact template                                    |  |
| service_notification_period   | 24x7        |                       | ; service noti  | ifications can be sent anytime                              |  |
| host_notification_period      | 24x7        |                       | ; host notifica | ations can be sent anytime                                  |  |
| service_notification_options  | w,u,c,r,f,s |                       | ; send notific  | cations for all service states, flapping events, and        |  |
| host_notification_options     | d,u,r,f,s   |                       | ; send notific  | cations for all host states, flapping events, and scheduled |  |
| service_notification_commands | 5           | notify-service-by-ema | il ;s           | send service notifications via email                        |  |
| host_notification_commands    |             | notify-host-by-email  | ; s             | send host notifications via email                           |  |
| register                      | 0           |                       | ; DONT REGI     | STER THIS DEFINITION - ITS NOT A REAL CONTACT               |  |
| }                             |             |                       |                 |                                                             |  |

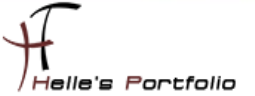

| ****                         | *****            | ************************                                                |
|------------------------------|------------------|-------------------------------------------------------------------------|
| define host{                 |                  |                                                                         |
| name                         | linux-server     | ; The name of this host template                                        |
| notifications_enabled        | 1                | ; Host notifications are enabled                                        |
| event_handler_enabled        | 1                | ; Host event handler is enabled                                         |
| flap_detection_enabled       | 1                | ; Flap detection is enabled                                             |
| failure_prediction_enabled   | 1                | ; Failure prediction is enabled                                         |
| process_perf_data            | 1                | ; Process performance data                                              |
| retain_status_information    | 1                | ; Retain status information across program restarts                     |
| retain_nonstatus_information | 1                | ; Retain non-status information across program restarts                 |
| check_period                 | 24x7             | ; By default, Linux hosts are checked round the clock                   |
| check_interval               | 5                | ; Actively check the host every 5 minutes                               |
| retry_interval               | 1                | ; Schedule host check retries at 1 minute intervals                     |
| max_check_attempts           | 5                | ; Check each Linux host 10 times (max)                                  |
| check_command                | check-host-alive | ; Default command to check Linux hosts                                  |
| notification_period          | 24x7             | ; Linux admins hate to be woken up, so we only notify during the day    |
| notification_interval        | 30               | ; Resend notifications every 2 hours                                    |
| notification_options         | d,u,r            | ; Only send notifications for specific host states                      |
| contact_groups               | admins           | ; Notifications get sent to the admins by default                       |
| register                     | 0                | ; DONT REGISTER THIS DEFINITION - ITS NOT A REAL HOST, JUST A TEMPLATE! |
| }                            |                  |                                                                         |

\*\*\*\*\*\*

| define host{                 |                  |                                                                         |
|------------------------------|------------------|-------------------------------------------------------------------------|
| name                         | windows-server   | ; The name of this host template                                        |
| notifications_enabled        | 1                | ; Host notifications are enabled                                        |
| event_handler_enabled        | 1                | ; Host event handler is enabled                                         |
| flap_detection_enabled       | 1                | ; Flap detection is enabled                                             |
| failure_prediction_enabled   | 1                | ; Failure prediction is enabled                                         |
| process_perf_data            | 1                | ; Process performance data                                              |
| retain_status_information    | 1                | ; Retain status information across program restarts                     |
| retain_nonstatus_information | 1                | ; Retain non-status information across program restarts                 |
| check_period                 | 24x7             | ; By default, Linux hosts are checked round the clock                   |
| check_interval               | 5                | ; Actively check the host every 5 minutes                               |
| retry_interval               | 1                | ; Schedule host check retries at 1 minute intervals                     |
| max_check_attempts           | 5                | ; Check each Linux host 10 times (max)                                  |
| check_command                | check-host-alive | ; Default command to check Linux hosts                                  |
| notification_period          | 24x7             | ; Linux admins hate to be woken up, so we only notify during the day    |
| notification_interval        | 30               | ; Resend notifications every 2 hours                                    |
| notification_options         | d,u,r            | ; Only send notifications for specific host states                      |
| contact_groups               | admins           | ; Notifications get sent to the admins by default                       |
| register                     | 0                | ; DONT REGISTER THIS DEFINITION - ITS NOT A REAL HOST, JUST A TEMPLATE! |
| }                            |                  |                                                                         |

# ROOTER HOST TEMPERTES

\*\*\*\*\*

| router-host | ; The name of this host template                            |
|-------------|-------------------------------------------------------------|
| 1           | ; Host notifications are enabled                            |
| 1           | ; Host event handler is enabled                             |
| 1           | ; Flap detection is enabled                                 |
| 1           | ; Failure prediction is enabled                             |
| 1           | ; Process performance data                                  |
| 1           | ; Retain status information across program restarts         |
| 1           | ; Retain non-status information across program restarts     |
| 24x7        | ; By default, Linux hosts are checked round the clock       |
| 5           | ; Actively check the host every 5 minutes                   |
|             | router-host<br>1<br>1<br>1<br>1<br>1<br>1<br>1<br>24x7<br>5 |

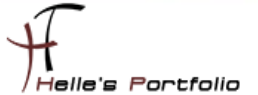

| retry_interval        | 1                | ; Schedule host check retries at 1 minute intervals                     |
|-----------------------|------------------|-------------------------------------------------------------------------|
| max_check_attempts    | 5                | ; Check each Linux host 10 times (max)                                  |
| check_command         | check-host-alive | ; Default command to check Linux hosts                                  |
| notification_period   | 24x7             | ; Linux admins hate to be woken up, so we only notify during the day    |
| notification_interval | 30               | ; Resend notifications every 2 hours                                    |
| notification_options  | d,u,r            | ; Only send notifications for specific host states                      |
| contact_groups        | admins           | ; Notifications get sent to the admins by default                       |
| register              | 0                | ; DONT REGISTER THIS DEFINITION - ITS NOT A REAL HOST, JUST A TEMPLATE! |
| }                     |                  |                                                                         |

**# WINDOWS SERVICE TEMPLATES** 

| *****                        |                 | *****                                                                      |
|------------------------------|-----------------|----------------------------------------------------------------------------|
| define service{              |                 |                                                                            |
| name                         | windows-service | ; The 'name' of this service template                                      |
| active_checks_enabled        | 1               | ; Active service checks are enabled                                        |
| passive_checks_enabled       | 1               | Passive service checks are enabled/accepted                                |
| parallelize_check            | 1               | ; Active service checks should be parallelized (disabling this can lead to |
| obsess_over_service          | 1               | ; We should obsess over this service (if necessary)                        |
| check_freshness              | 0               | ; Default is to NOT check service 'freshness'                              |
| notifications_enabled        | 1               | ; Service notifications are enabled                                        |
| event_handler_enabled        | 1               | ; Service event handler is enabled                                         |
| flap_detection_enabled       | 1               | ; Flap detection is enabled                                                |
| failure_prediction_enabled   | 1               | ; Failure prediction is enabled                                            |
| process_perf_data            | 1               | ; Process performance data                                                 |
| retain_status_information    | 1               | ; Retain status information across program restarts                        |
| retain_nonstatus_information | 1               | ; Retain non-status information across program restarts                    |
| is_volatile                  | 0               | ; The service is not volatile                                              |
| check_period                 | 24x7            | ; The service can be checked at any time of the day                        |
| check_interval               | 5               | ; Actively check the host every 5 minutes                                  |
| retry_interval               | 1               | ; Schedule host check retries at 1 minute intervals                        |
| max_check_attempts           | 5               | ; Check each Linux host 10 times (max)                                     |
| contact_groups               | admins          | ; Notifications get sent out to everyone in the 'admins' group             |
| notification_options         | c,r             | ; Send notifications about warning, unknown, critical, and recovery events |
| notification_interval        | 20              | ; Re-notify about service problems every hour                              |
| notification_period          | 24x7            | ; Notifications can be sent out at any time                                |
| register                     | 0               | ; DONT REGISTER THIS DEFINITION - ITS NOT A REAL SERVICE, JUST A TEMPLATE! |

**# LINUX SERVICE TEMPLATES** 

}

| linux-service | ; The name of this service template                                        |
|---------------|----------------------------------------------------------------------------|
| 1             | ; Active service checks are enabled                                        |
| 1             | Passive service checks are enabled/accepted                                |
| 1             | ; Active service checks should be parallelized (disabling this can lead to |
| 1             | ; We should obsess over this service (if necessary)                        |
| 0             | ; Default is to NOT check service 'freshness'                              |
| 1             | ; Service notifications are enabled                                        |
| 1             | ; Service event handler is enabled                                         |
| 1             | ; Flap detection is enabled                                                |
| 1             | ; Failure prediction is enabled                                            |
| 1             | ; Process performance data                                                 |
| 1             | ; Retain status information across program restarts                        |
| 1             | ; Retain non-status information across program restarts                    |
| 0             | ; The service is not volatile                                              |
| 24x7          | ; The service can be checked at any time of the day                        |
| 5             | ; Actively check the host every 5 minutes                                  |
| 1             | ; Schedule host check retries at 1 minute intervals                        |
| 5             | ; Check each Linux host 10 times (max)                                     |
| admins        | ; Notifications get sent out to everyone in the 'admins' group             |
|               | linux-service 1 1 1 1 1 1 0 1 1 1 1 1 1 1 1 1 1 2 24x7 5 1 5 admins        |

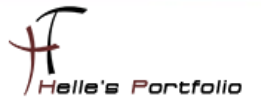

| notification_options                    | c,r            | ; Send notifications about warning, unknown, critical, and recovery events |
|-----------------------------------------|----------------|----------------------------------------------------------------------------|
| notification_interval                   | 20             | ; Re-notify about service problems every hour                              |
| notification_period                     | 24x7           | ; Notifications can be sent out at any time                                |
| register                                | 0              | ; DONT REGISTER THIS DEFINITION - ITS NOT A REAL SERVICE, JUST A TEMPLATE! |
| }                                       |                |                                                                            |
| *****                                   | *****          | *******************************                                            |
| # ROUTER SERVICE TEMPLATES              |                |                                                                            |
| ####################################### | ****           | ************************                                                   |
| define service{                         |                |                                                                            |
| name                                    | router-service | ; The name of this service template                                        |
| active_checks_enabled                   | 1              | ; Active service checks are enabled                                        |
| passive_checks_enabled                  | 1              | Passive service checks are enabled/accepted                                |
| parallelize_check                       | 1              | ; Active service checks should be parallelized (disabling this can lead to |
| obsess_over_service                     | 1              | ; We should obsess over this service (if necessary)                        |
| check_freshness                         | 0              | ; Default is to NOT check service 'freshness'                              |
| notifications_enabled                   | 1              | ; Service notifications are enabled                                        |
| event_handler_enabled                   | 1              | ; Service event handler is enabled                                         |
| flap_detection_enabled                  | 1              | ; Flap detection is enabled                                                |
| failure_prediction_enabled              | 1              | ; Failure prediction is enabled                                            |
| process_perf_data                       | 1              | ; Process performance data                                                 |
| retain_status_information               | 1              | ; Retain status information across program restarts                        |
| retain_nonstatus_information            | 1              | ; Retain non-status information across program restarts                    |
| is_volatile                             | 0              | ; The service is not volatile                                              |
| check_period                            | 24x7           | ; The service can be checked at any time of the day                        |
| check_interval                          | 5              | ; Actively check the host every 5 minutes                                  |
| retry_interval                          | 1              | ; Schedule host check retries at 1 minute intervals                        |
| max_check_attempts                      | 5              | ; Check each Linux host 10 times (max)                                     |
| contact_groups                          | admins         | ; Notifications get sent out to everyone in the 'admins' group             |
| notification_options                    | c,r            | ; Send notifications about warning, unknown, critical, and recovery events |
| notification_interval                   | 20             | ; Re-notify about service problems every hour                              |
| notification_period                     | 24x7           | ; Notifications can be sent out at any time                                |
| register                                | 0              | ; DONT REGISTER THIS DEFINITION - ITS NOT A REAL SERVICE, JUST A TEMPLATE! |
| }                                       |                |                                                                            |

### icinga.cfg

Als nächstes gebe ich noch in der Hauptkonfigurations-Datei *icinga.cfg* an, in welchen Ordner ICINGA meine neuen Konfigurationsdateien findet.

Ich öffne als root die *icinga.cfg* und füge folgenden Eintrag hinzu.

# sudo nano /usr/local/icinga/etc/icinga.cfg cfg\_dir=/usr/local/icinga/etc/company

alle anderen CFG Dateien die in den Ordner **/usr/local/icinga/etc/objects** verweisen. Kommentiere ich mit einem # aus.

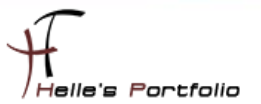

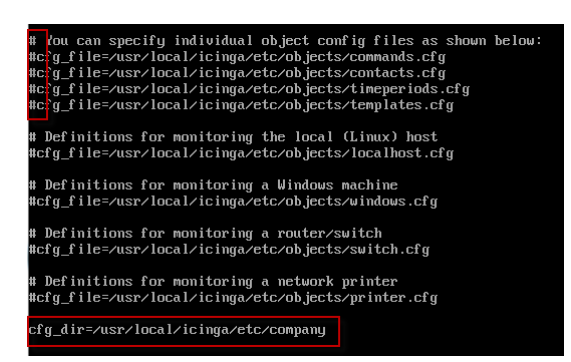

Und da ich gerne das Europäische Datumsformat lesen möchte, ändere ich noch den Eintrag *date\_format* von *us* (Standard) in euro um.

| #  | DATE FORMAT OPTION                                       |
|----|----------------------------------------------------------|
| #  | This option determines how short dates are displayed. Va |
| #  | include:                                                 |
| #  | us (MM-DD-YYYY HH:MM:SS)                                 |
| #  | euro (DD-MM-YYYY HH:MM:SS)                               |
| ŧ  | iso8601 (YYYY-MM-DD HH:MM:SS)                            |
| ŧ  | strict-iso8601 (YYYY-MM-DDTHH:MM:SS)                     |
| Ħ  |                                                          |
| dā | te_format=euro_                                          |

### timeperiods.cfg

Bei der Datei timeperiods.cfg sollte man unbedingt die Feiertage von seiner Region anpassen, diese Einstellung sind wichtig damit ICINGA weiß wann es den Administratoren genehm ist, dass man Sie benachrichtigt.

| define timeperiod{   |               |                                            |
|----------------------|---------------|--------------------------------------------|
| name                 | us-holidays   |                                            |
| timeperiod_name      | us-holidays   |                                            |
| alias                | U.S. Holidays |                                            |
| january 1            | 00:00-00:00   | ; New Years                                |
| monday -1 may        | 00:00-00:00   | ; Memorial Day (last Monday in May)        |
| july 4               | 00:00-00:00   | ; Independence Day                         |
| monday 1 september   | 00:00-00:00   | ; Labor Day (first Monday in September)    |
| thursday -1 november | 00:00-00:00   | ; Thanksgiving (last Thursday in November) |
| december 25          | 00:00-00:00   | ; Christmas                                |
|                      |               |                                            |

```
}
```

define timeperiod{

| timeperiod_name | 24x7_sans_holidays |
|-----------------|--------------------|
| alias           | 24x7 Sans Holidays |

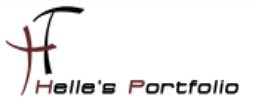

| use       | us-holidays | ; Get holiday exceptions from other timeperiod |
|-----------|-------------|------------------------------------------------|
| sunday    | 00:00-24:00 |                                                |
| monday    | 00:00-24:00 |                                                |
| tuesday   | 00:00-24:00 |                                                |
| wednesday | 00:00-24:00 |                                                |
| thursday  | 00:00-24:00 |                                                |
| friday    | 00:00-24:00 |                                                |
| saturday  | 00:00-24:00 |                                                |
| }         |             |                                                |
|           |             |                                                |

### icinga.fritz.box.cfg

Um die Grundkonfiguration langsam aber sicher abschließen zu können, zeige ich noch wie ich meine beiden Clients definiert habe um ICINGA anzuweisen bestimmte Services zu überprüfen.

Als erstes kommt der ICINGA Server selbst an die Reihe

| AIS EISLES KOITII      | nit der ichniga server seibst a         |                                                         |
|------------------------|-----------------------------------------|---------------------------------------------------------|
| ******                 | *******                                 | *****                                                   |
| # HOST DEFINITION      |                                         |                                                         |
| *****                  | *****                                   | ******                                                  |
| define host{           |                                         |                                                         |
| use                    | linux-server                            | ; Host Template (templates.cfg)                         |
| nost_name              | icinga.fritz.box                        | ; FQDN - Servername                                     |
| alias                  | ICINGA IT Monitoring Server             | ; Frei definierbarer Anzeigename                        |
| address                | 192.168.178.30                          | ; Statische IP Adresse vom Server                       |
| nostgroups             | location1                               | ; Hostgruppenname (hostgroup.cfg)                       |
| parents                | fritz.box                               | ; Unmittelbarer Nachbar (Phyisikalischer Switch/Router) |
| }                      |                                         |                                                         |
| *****                  | *****                                   | *****                                                   |
| # SERVICE DEFINITIO    | N                                       |                                                         |
| *****                  | *****                                   | *****                                                   |
| # Ping Local Machine   |                                         |                                                         |
|                        |                                         |                                                         |
| define service{        |                                         |                                                         |
| use                    | linux-service                           | ; Host Template (templates.cfg)                         |
| nost_name              | icinga.fritz.box                        | ; FQDN - Servername                                     |
| service_description    | PING                                    | ; Frei definierbarer Anzeigename                        |
| check_command          | check_ping!100.0,20%!500.0,60%          | ; Check_Command (commands.cfg)                          |
| }                      |                                         |                                                         |
| *****                  | """"""""""""""""""""""""""""""""""""""" | *****                                                   |
| # Define a service to  | check the number of currently logged in |                                                         |
| # users on the local n | nachine.                                |                                                         |
| define service{        |                                         |                                                         |
| use                    | linux-service                           |                                                         |
| host_name              | icinga.fritz.box                        |                                                         |
| service_description    | angemeldete Benutzer                    |                                                         |
| check_command          | check_local_users!10!20                 |                                                         |
| }                      |                                         |                                                         |
| ****                   | *****                                   | ******                                                  |
|                        |                                         |                                                         |
|                        |                                         |                                                         |

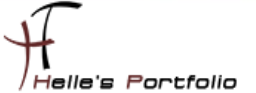

#### # Check the disk space of the boot partition

#### define service{

use linux-service host\_name icinga.fritz.box service\_description \_Boot Partition check\_command check\_local\_disk!20%!10%!/boot }

#### define service{

| use                 | linux-service          |
|---------------------|------------------------|
| host_name           | icinga.fritz.box       |
| service_description | _Swap Partition        |
| check_command       | check_local_swap!20!10 |
| }                   |                        |

#### define service{

| use                 | linux-service              |
|---------------------|----------------------------|
| host_name           | icinga.fritz.box           |
| service_description | _Root Partition            |
| check_command       | check_local_disk!20%!10%!/ |
| }                   |                            |

#### define service{

| use                 | linux-service                 |
|---------------------|-------------------------------|
| host_name           | icinga.fritz.box              |
| service_description | _tmp Partition                |
| check_command       | check_local_disk!20%!10%!/tmp |
| 1                   |                               |

# Check the disk space of the var partition

#### define service{

| use                 | linux-service                 |
|---------------------|-------------------------------|
| host_name           | icinga.fritz.box              |
| service_description | _var Partition                |
| check_command       | check_local_disk!20%!10%!/var |
| }                   |                               |
| *****               | ******                        |

# Check the disk space of the home partition

#### define service{

| use                 | linux-service                  |
|---------------------|--------------------------------|
| host_name           | icinga.fritz.box               |
| service_description | _home Partition                |
| check_command       | check_local_disk!20%!10%!/home |
| }                   |                                |
|                     |                                |

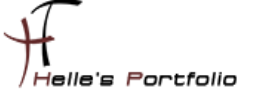

# Define a service to check the number of currently running procs

define service{ use linux-service host\_name icinga.fritz.box service\_description Alle Prozesse check\_command check\_local\_procs!250!400!RSZDT } # Define a service to check the load on the local machine. define service{ use linux-service host\_name icinga.fritz.box service\_description CPU State check\_command check\_local\_load!5.0,4.0,3.0!10.0,6.0,4.0 } # Define a service to check HTTP on the local machine.

| define service{       |                                         |
|-----------------------|-----------------------------------------|
| use                   | linux-service                           |
| host_name             | icinga.fritz.box                        |
| service_description   | HTTP Server                             |
| check_command         | check_http                              |
| notifications_enabled | 0                                       |
| }                     |                                         |
| ****                  | *************************************** |
|                       |                                         |

#### Sieht nach erfolgreicher Abfrage von ICINGA wie folgt aus

| 'icinga.fritz.box' |                      |        |                     |               |         |                                                                    |
|--------------------|----------------------|--------|---------------------|---------------|---------|--------------------------------------------------------------------|
| Host               | Service              | Status | Last Check          | Duration **   | Attempt | Status Information                                                 |
| icinga.fritz.box   | Alle Prozesse        | OK     | 13-05-2010 20:07:25 | 0d 5h 27m 9s  | 1/5     | PROCS OK: 60 processes with STATE = RSZDT                          |
|                    | CPU State            | OK     | 13-05-2010 20:08:25 | 0d 5h 26m 9s  | 1/5     | OK - load average: 0.00, 0.03, 0.08                                |
|                    | HTTP Server          | OK     | 13-05-2010 20:09:25 | 0d 5h 25m 9s  | 1/5     | HTTP OK: HTTP/1.1 200 OK - 452 bytes in 0,000 second response time |
|                    | PING                 | OK     | 13-05-2010 20:05:25 | 0d 5h 24m 9s  | 1/5     | OK - 192.168.178.30: rta 0,226ms, lost 0%                          |
|                    | Boot Partition       | OK     | 13-05-2010 20:05:42 | 0d 4h 28m 52s | 1/5     | DISK OK - free space: /boot 30 MB (46% inode=99%):                 |
|                    | _Root Partition      | OK     | 13-05-2010 20:06:38 | 0d 4h 27m 56s | 1/5     | DISK OK - free space: / 8157 MB (76% inode=78%):                   |
|                    | _Swap Partition      | OK     | 13-05-2010 20:07:34 | 0d 4h 27m 0s  | 1/5     | SWAP OK - 100% free (1456 MB out of 1466 MB)                       |
|                    | _home Partition      | OK     | 13-05-2010 20:08:31 | 0d 4h 26m 3s  | 1/5     | DISK OK - free space: /home 2259 MB (92% inode=98%):               |
|                    | _tmp Partition       | OK     | 13-05-2010 20:04:27 | 0d 4h 25m 7s  | 1/5     | DISK OK - free space: /tmp 891 MB (98% inode=99%):                 |
|                    | var Partition        | OK     | 13-05-2010 20:05:23 | 0d 4h 24m 11s | 1/5     | DISK OK - free space: /var 2941 MB (80% inode=96%):                |
|                    | angemeldete Benutzer | OK     | 13-05-2010 20:08:55 | 0d 5h 25m 39s | 1/5     | USERS OK - 1 users currently logged in                             |
|                    |                      |        |                     |               |         |                                                                    |

Service Status Details For Host

11 Matching Service Entries Displayed

### tnetd.fritz.box.cfg

Ähnlich läuft es auch bei den Windows Server/Client ab, nur benötige ich für den Windows Server/Client noch zusätzlich einen Agent der im Hintergrund läuft. Diesen Agent bekommt man im Internet  $\rightarrow$  http://nsclient.org/nscp/ $\rightarrow$  und es handelt sich um den NSClient++ Agent.

Download  $\rightarrow$  x86 oder x64 Clients  $\rightarrow$  <u>http://sourceforge.net/projects/nscplus/files/nscplus/</u>

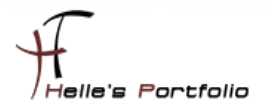

Diesen Client extrahiere ich und benenne den Ordner um in NSClient++ und kopiere diesen Ordner auf jeden Server/Client der überwacht werden soll lokal in das Verzeichnis C:\

| <u>,</u>                     | <ul> <li>modules</li> <li>scripts</li> <li>changelog.bt</li> </ul>          | 15.03.2010 18:57<br>15.03.2010 18:57<br>13.10.2009 00:02 |
|------------------------------|-----------------------------------------------------------------------------|----------------------------------------------------------|
| Name                         | counters.aers     license.bxt     license.bxt                               | 13.10.2009 00:02                                         |
| 🎍 Benutzer                   | <ul> <li>Insc.ini</li> <li>nsc.ini</li> </ul>                               | 13.05.2010 14:41                                         |
| MSOCache                     | <ul> <li>NSClient++ Reference Manual.pdf</li> <li>NSClient++.exe</li> </ul> | 13.10.2009 00:02                                         |
| PerfLogs                     | NSClient++.pdb                                                              | 13.10.2009 00:02<br>13.10.2009 00:02                     |
| 🤚 ProgramData<br>길 Programme | nstray.pdb                                                                  | 13.10.2009 00:02<br>13.10.2009 00:02                     |

Danach rufe ich eine CMD Console auf und wechsel in das C:\ Verzeichnis

cd \ cd NSClient++ NSClient++.exe /install

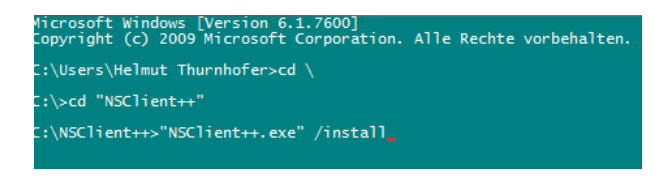

Nach erfolgreicher Installation des Dienstes, öffnen wir die services.msc über Start → Ausführen und setzen das Häkchen "**Datenaustausch zwischen Dienst und Desktop zulassen**" im Reiter Anmelden, danach können wir den Dienst getrost starten. Überprüft im Reiter Allgemein das der Dienst im Starttyp Automatisch drinstehen hat.

| Name                            |                                                                         |
|---------------------------------|-------------------------------------------------------------------------|
| AP-Agent (Network Access        | rigenschaften von Nochentepp (Nagios) 0.5.7.455 2005-10-12 W3           |
| 🔍 Net.Tcp-Portfreigabedienst    | Allgemein Anmelden Wiederherstellung Abhängigkeiten                     |
| 🔍 Netzwerklistendienst          |                                                                         |
| 🔍 Netzwerkspeicher-Schnittstel  | Anmelden als:                                                           |
| 🔍 Netzwerkverbindungen          | Lokales Systemkonto                                                     |
| 🔍 NLA (Network Location Awar    | Datenaustausch zwischen Dienst und Desktop zulassen                     |
| 🔍 NMIndexingService             | Characteria Characteria                                                 |
| 🐫 NSClientpp (Nagios) 0.3.7.493 | Dieses konto:                                                           |
| 🔍 NVIDIA Display Driver Service | Kennwort:                                                               |
| 🔍 Office Source Engine          |                                                                         |
| 🔍 Offlinedateien                | Kennwort bestatigen:                                                    |
| 🔍 Parental Controls             | Unterstützung beim Konfigurieren der Anmeldeoptionen für Benutzerkonten |
| 🔍 Peer Name Resolution-Protol   |                                                                         |
| 🔍 Peernetzwerk-Gruppenzuord     |                                                                         |
| 🔍 Peernetzwerkidentitäts-Mana   |                                                                         |
| 🔍 Plug & Play                   |                                                                         |
| Q.PnP-X-IP-Busenumerator        |                                                                         |

Im nächsten Schritt muss noch lokal am Client die *nsc.ini* bearbeitet werden, ich führe hier nur die Dinge auf, bei denen ich am Anfang vom Eintrag das Semikolon entfernt habe.

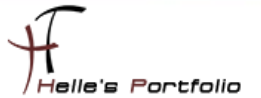

Unter [modules] wurden folgende DLL's freigeschaltet

FileLogger.dll CheckSystem.dll CheckDisk.dll NSClientListener.dll NRPEListener.dll SysTray.dll CheckEventLog.dll CheckHelpers.dll

Unter [Settings] wurden folgende Punkte konfiguriert password=client\_passwort (Wenn Ihr hier ein Passwort einträgt, dann muss das in der commands.cfg ebenfalls mit angegeben werden → command\_line \$USER1\$/check\_nt -H \$HOSTADDRESS\$ -p 12489 -sclient\_passwort -v \$ARG1\$ \$ARG2\$) allowed\_hosts=192.168.178.30 use\_file=1 shared\_session=1 (Wegen Windows Vista/7 bzw. Server 2008/2008 R2)

Unter [NSClient] allowed\_hosts=192.168.178.30 port=12489

Unter [Check System] CPUBufferSize=1h

Unter [NSCA Agent] hostname=tnetd.fritz.box nsca\_host=192.168.178.30

jetzt starten wir nochmal den NSClient Dienst durch mit *net stop/start NSClientpp* (Hier aufpassen das das Shortcut Icon unten rechts bei der Uhr ebenfalls beendet wurde)

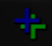

C:\NSClient++>net stop NSClientpp NSClientpp (Nagios) 0.3.7.493 2009-10-12 w32 wird beendet. NSClientpp (Nagios) 0.3.7.493 2009-10-12 w32 wurde erfolgreich beendet. C:\NSClient++>net start NSClientpp NSClientpp (Nagios) 0.3.7.493 2009-10-12 w32 wird gestartet. NSClientpp (Nagios) 0.3.7.493 2009-10-12 w32 wurde erfolgreich gestartet.

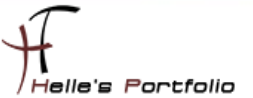

### Und die Konfigurations-Datei auf den ICINGA Server sieht wie folgt aus

### 

| # HOST DEFINITION                       |                                         |                                                         |
|-----------------------------------------|-----------------------------------------|---------------------------------------------------------|
| *************************************** |                                         |                                                         |
| define heat                             |                                         |                                                         |
| define nost{                            | windows conver                          | · Host Tomplete (templetes of a)                        |
| use                                     | thetd fritz hox                         |                                                         |
| nost_name                               | Test Client für Dela                    | , FQDN - Serverianie                                    |
| dilds                                   |                                         |                                                         |
| address                                 | 192.168.178.22                          | ; Statische IP Adresse vom Server                       |
| nostgroups                              |                                         | ; Hostgruppenname (nostgroup.crg)                       |
| parents                                 | Tritz.dox                               | ; Unmittelbarer Nachbar (Phylsikalischer Switch/Router) |
| }                                       |                                         |                                                         |
|                                         | ,,,,,,,,,,,,,,,,,,,,,,,,,,,,,,,,,,,,,,  | *****                                                   |
| # SERVICE DEFINITIO                     | n                                       |                                                         |
|                                         |                                         | *****                                                   |
| # Server Uptime                         |                                         |                                                         |
| define service{                         |                                         |                                                         |
|                                         | windows-service                         |                                                         |
| host name                               | thetd fritz box                         |                                                         |
| service description                     | Server Untime                           |                                                         |
| check command                           |                                         |                                                         |
| s                                       |                                         |                                                         |
| ,<br>######################             |                                         | ****                                                    |
| # CPU Auslastung                        |                                         |                                                         |
|                                         |                                         |                                                         |
| define service{                         |                                         |                                                         |
| use                                     | windows-service                         |                                                         |
| host_name                               | tnetd.fritz.box                         |                                                         |
| service_description                     | CPU Auslastung                          |                                                         |
| check_command                           | check_nt!CPULOAD!-I 10,90,95,30,90,95   |                                                         |
| }                                       |                                         |                                                         |
| ####################################### |                                         | ****                                                    |
| # Memory Auslastur                      | g                                       |                                                         |
|                                         |                                         |                                                         |
| define service{                         |                                         |                                                         |
| use                                     | windows-service                         |                                                         |
| host_name                               | tnetd.fritz.box                         |                                                         |
| service_description                     | Memory Auslastung                       |                                                         |
| check_command                           | check_nt!MEMUSE!-w 80 -c 90             |                                                         |
| }                                       |                                         |                                                         |
| ####################################### |                                         | *****                                                   |
| # Monitoring C:\ Fes                    | tplatte                                 |                                                         |
|                                         |                                         |                                                         |
| define service{                         |                                         |                                                         |
| use                                     | windows-service                         |                                                         |
| host_name                               | tnetd.fritz.box                         |                                                         |
| service_description                     | C:\ Festplatte                          |                                                         |
| check_command                           | check_nt!USEDDISKSPACE!-l c -w 80% -c 9 | 00%                                                     |
| }                                       |                                         |                                                         |

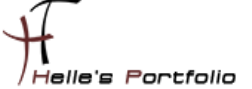

| # Service Check                                                                                                    |                                                                                                    |
|----------------------------------------------------------------------------------------------------|----------------------------------------------------------------------------------------------------|
| define service{<br>use<br>host_name<br>service_description<br>check_command<br>}<br>################################### | windows-service<br>tnetd.fritz.box<br>Service Check<br>check_nt!SERVICESTATE!-d SHOWALL -I 'NSClientpp' |

Sieht dann nach Erfolgreichen Check von ICINGA wie folgt aus

Service Status Details For Host 'tnetd.fritz.box'

| Host            | Service           | Status 🗤 | Last Check 🛶        | Duration **   | Attempt | Status Information                                                               |
|-----------------|-------------------|----------|---------------------|---------------|---------|----------------------------------------------------------------------------------|
| tnetd.fritz.box | C:\ Festplatte    | OK       | 13-05-2010 21:04:55 | 0d 6h 20m 54s | 1/5     | c: - total: 49,90 Gb - used: 25,49 Gb (51%) - free 24,41 Gb (49%)                |
|                 | CPU Auslastung    | OK       | 13-05-2010 21:00:55 | 0d 6h 19m 54s | 1/5     | CPU Load 15% (10 min average) 8% (30 min average)                                |
|                 | Memory Auslastung | OK       | 13-05-2010 21:04:01 | 0d 0h 21m 48s | 1/5     | Memory usage: total:4092,39 Mb - used: 2005,13 Mb (49%) - free: 2087,27 Mb (51%) |
|                 | Server Uptime     | OK       | 13-05-2010 21:03:55 | 0d 0h 21m 54s | 1/5     | System Uptime - 0 day(s) 8 hour(s) 9 minute(s)                                   |
|                 | Service Check     | OK       | 13-05-2010 21:05:39 | 0d 0h 0m 10s  | 1/5     | NSClientpp: Started                                                              |
|                 |                   |          |                     |               |         |                                                                                  |

5 Matching Service Entries Displayed

Sollte aber auf den neuen Windows Server 2008/2008 R2 oder neuen Windows 7 Clients die Checks nicht sauber laufen, liegt es mit großer Wahrscheinlichkeit an der Firewall Einstellung oder das der Client Agent nicht gestartet ist.

### **Windows Firewall**

Firewall konfiguriert Ihr wie folgt  $\rightarrow$  Windows Logo  $\rightarrow$  Windows-Firewall eingeben, und das Ganze mit der erweiterten Sicherheit aufrufen.

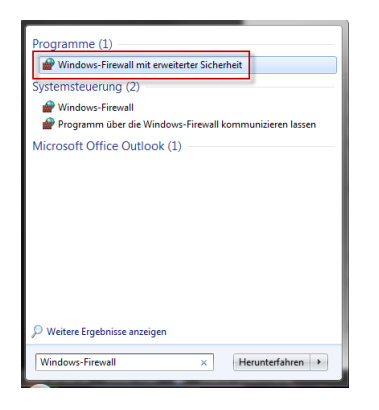

Danach werden zwei neue Regeln erstellt, eine Eingehende und eine Ausgehende, beide Regeln sehen gleich aus.

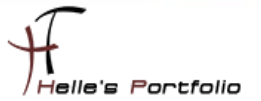

| w | elchen Regeltyp möchten Sie erstellen?                                    |
|---|---------------------------------------------------------------------------|
| ۲ | Programm<br>Regel, die die Verbindungen für ein Programm steuert.         |
| 0 | Port<br>Regel, die die Verbindungen für einen TCP- oder UDP-Port steuert. |
| 0 |                                                                           |
|   | Anmeldedienst                                                             |
|   | Regel, die die Verbindungen für einen Windows-Vorgang steuert.            |
| 0 | Benutzerdefiniert<br>Benutzerdefinierte Regel                             |

### Wir wählen das Programm aus

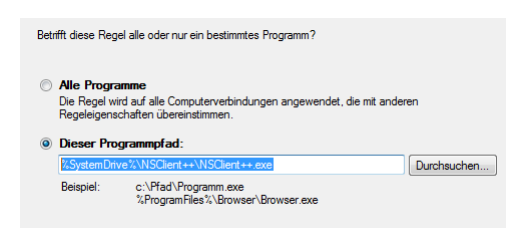

### Geben den Pfad zur NSClient++.exe an

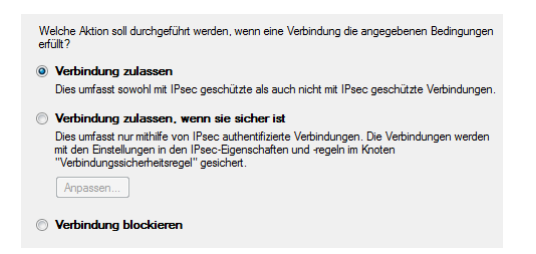

### Setzen den Punkt auf Verbindung zulassen

| Wa | nn wird diese Regel angewendet?                                                                       |
|----|----------------------------------------------------------------------------------------------------|
|    | Domäne<br>Wird angewendet, wenn ein Computer eine Verbindung mit der Firmendomäne hat.                |
|    | Privat<br>Wird angewendet, wenn ein Computer eine Verbindung mit einem privaten Netzwerk hat.         |
|    | Offentlich<br>Wird angewendet, wenn ein Computer eine Verbindung mit einem öffentlichen Netzwerk hat. |

Wo soll die Regel angewandt werden? Denke ist selbsterklärend. <sup>(2)</sup> Obwohl ich bei den Windows Server 2008 Core Server tatsächlich Domäne und Öffentlich anhäkeln musste, um eine Verbindung zum ICINGA/NAGIOS Server zu bekommen.

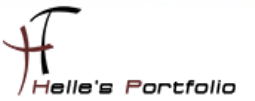

| ICINGA - NSClient++ I  | nBound |  |  |
|------------------------|--------|--|--|
| Beschreibung (optional | ):     |  |  |
|                        |        |  |  |
|                        |        |  |  |
|                        |        |  |  |
|                        |        |  |  |
|                        |        |  |  |

Dann gebt der Regel noch einen Namen und das sollte es gewesen sein.

### commands.cfg

Die letzte Änderung für die Grundkonfiguration ist das ändern der Service abfragen in der commands.cfg

Bei dem Service *check\_host\_alive* ändere ich das Command von check\_ping in check\_icmp

Und dasselbe mache ich auch noch bei dem Command check\_ping

```
# 'check_ping' command definition
define command{
    command_name check_ping_____
    command_line $USER1$;check_icmp -H $HOSTADDRESS$ -w $ARG1$ -c $ARG2$ -p 5
}
```

Grund dafür ist das mir der check\_ping keine Performance Daten ausgibt check\_icmp aber schon, die Daten benötige ich zu einen späteren Zeitpunkt.

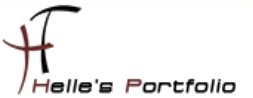

### fritz.box.cfg

Und nun als letztes definiere ich meinen ersten parent (Router oder Switch an dem der Server oder Client physikalisch angeschlossen ist)

| ####################################### | ####################################### | *************************************** |
|-----------------------------------------|-----------------------------------------|-----------------------------------------|
| # HOST DEFINITION                       |                                         |                                         |
| ****                                    | *****                                   | *******                                 |
|                                         |                                         |                                         |
| define host{                            |                                         |                                         |
| use                                     | router-host                             | ; Host Template (templates.cfg)         |
| host_name                               | fritz.box                               | ; FQDN - Servername                     |
| alias                                   | Fritz Box                               | ; Frei definierbarer Anzeigename        |
| address                                 | 192.168.178.1                           | ; Statische IP Adresse vom Server       |
| hostgroups                              | location3                               | ; Hostgruppenname (hostgroup.cfg)       |
| }                                       |                                         |                                         |
| ****                                    | ####################################### | ******                                  |
| # SERVICE DEFINITIO                     | N                                       |                                         |
| ####################################### | *****                                   | ******                                  |
|                                         |                                         |                                         |
| define service{                         |                                         |                                         |
| use                                     | router-service                          |                                         |
| host_name                               | fritz.box                               |                                         |
| service_description                     | PING                                    |                                         |
| check_command                           | check_ping!100.0,2                      | 0%!500.0,60%                            |
| }                                       |                                         |                                         |
| ####################################### | ####################################### | *************************************** |

### E-Mail Benachrichtigung auf dem Server aktivieren

Um sich über ICINGA Nachrichten zuschicken zu lassen, wie z.B. den Status der einzelnen Services, muss Standardmäßig bei Ubuntu noch ein paar Dinge auf den Server Installieren bzw. Konfigurieren. Als erstes benötigen wir ein Programm das über SMTP Mails verschicken kann und ein weiteres Programm um über die Konsole Testnachrichten schicken zu können.

#### sudo apt-get install postfix libsasl2-modules mailx

| Postfix Configuration                                                                                                    |
|----------------------------------------------------------------------------------------------------|
| Bitte wählen Sie die E-Mail-Server-Konfiguration aus, die am besten auf<br>Ihre Bedürfnisse passt.                                                             |
| Keine Konfiguration:<br>Sollte augewählt werden, um die aktuelle Konfiguration unverändert zu<br>behalten.<br>Intermet-Site:                                   |
| E-Mail wird direkt via SMTP versandt und empfangen.<br>Internet mit Snarthost:                                                                                 |
| E-Mail wird direkt mittels SMTP oder über ein Hilfswerkzeug wie<br>Fetchmail                                                                                   |
| emptangen. Husgehende E-Mail wird über einen Smarthost versandt.<br>Satellitensystem:<br>Alle E-Mails werden über eine andere Maschine genannt »Smarthostg für |
| die Zustellung versandt.<br>Mur lokale:                                                                                                    |
| Es wird nur E-Mail für lokale Benutzer zugestellt. Es gibt kein Netz.                                                                                          |
| <u>kms</u>                                                                                                    |

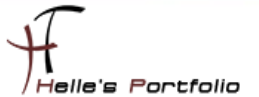

Beim Installieren von Postfix startet der Konfigurations- Wizard, diesen bestätigen wir mit OK

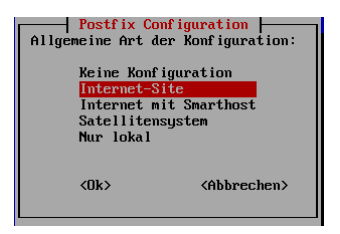

#### Wählen irgendeine Einstellung aus und klicken auf OK

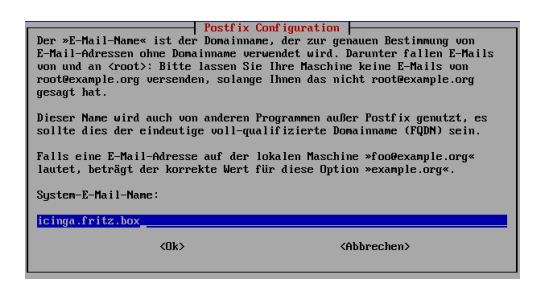

Bestätigen den Hostnamen und drücken nicht auf OK sondern die Enter Taste, danach wird der Konfigurations- Wizard geschlossen und die Installation schließt ab.

### sudo nano /etc/postfix/main.cf

Im nächsten Schritt rufen wir die Konfigurationsdatei von Postfix auf und stellen händisch die passenden Parameter ein. Geht viel einfacher. ©

myhostname = icinga.fritz.box alias\_maps = hash:/etc/aliases alias\_database = hash:/etc/aliases myorigin = /etc/mailname mydestination = icinga.fritz.box relayhost = smtp.provider.de mailbox\_size\_limit = 51200000 recipient\_delimiter = inet\_interfaces = all default\_transport = smtp relay\_transport = smtp inet\_protocols = ipv4

#### disable\_dns\_lookups = yes

Mehr über die Parameter könnt ihr hier lesen  $\rightarrow$  <u>http://wiki.ubuntuusers.de/postfix</u>

Mit STRG + O + Enter speichert Ihr die Datei und mit STRG + X verlasst ihr nano.

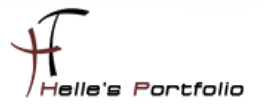

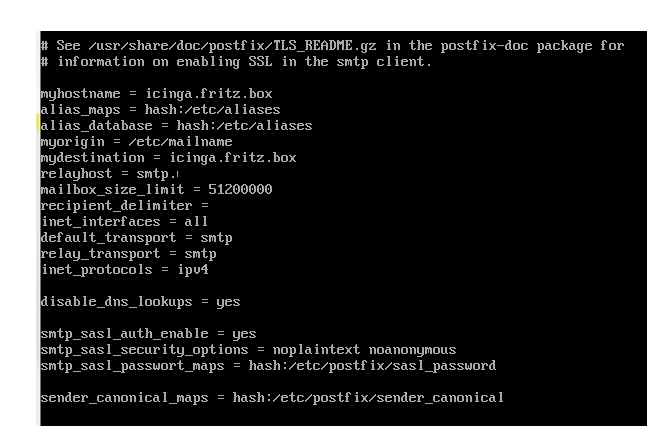

Jetzt ruft Ihr eure hosts Datei auf und tragt dort euren SMTP Server von eurer Firma oder Provider ein.

#### nano /etc/hosts --> 192.168.0.100 smtp.provider.de

Solltet Ihr tatsächlich Probleme haben mit irgendwelchen Authentifizierungen beim SMTP Server helfen euch noch folgende Parameter weiter. (Bitte hier ein wenig spielen, bis Dato habe ich Sie noch nicht benötigt)

sudo nano /etc/postfix/main.cf
smtp\_sasl\_auth\_enable = yes
smtp\_sasl\_security\_options = noplaintext noanonymous
smtp\_sasl\_password\_maps = hash:/etc/postfix/sasl\_password
sender\_canonical\_maps = hash:/etc/postfix/sender\_canonical

sudo touch /etc/postfix/sasl\_password
sudo nano /etc/postfix/sasl\_password
smtp.provider.de username:ganzgeheimespasswort

sudo chmod 600 /etc/postfix/sasl\_password

-----

sudo touch /etc/postfix/sender\_canonical
sudo nano /etc/postfix/sender\_canonical

benutzer <u>email@adresse.de</u>

-----

sudo postmap /etc/postfix/sasl\_password
sudo postmap /etc/postfix/sender\_canonical
sudo /etc/init.d/postfix restart

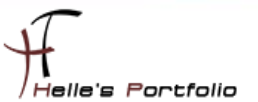

So und zu guter Letzt must ihr noch die commands.cfg von icinga anpassen.

### sudo nano /usr/local/icinga/etc/company/commands.cfg

dort findet Ihr am Anfang von der Datei die beiden Service Definitionen für die Mail Einstellungen. In der *command\_line* Zeile scrollt Ihr ganz ans Ende bis Ihr die Parameter */etc/mail* findet, diese Parameter ersetzt Ihr bitte durch */usr/bin/mailx* 

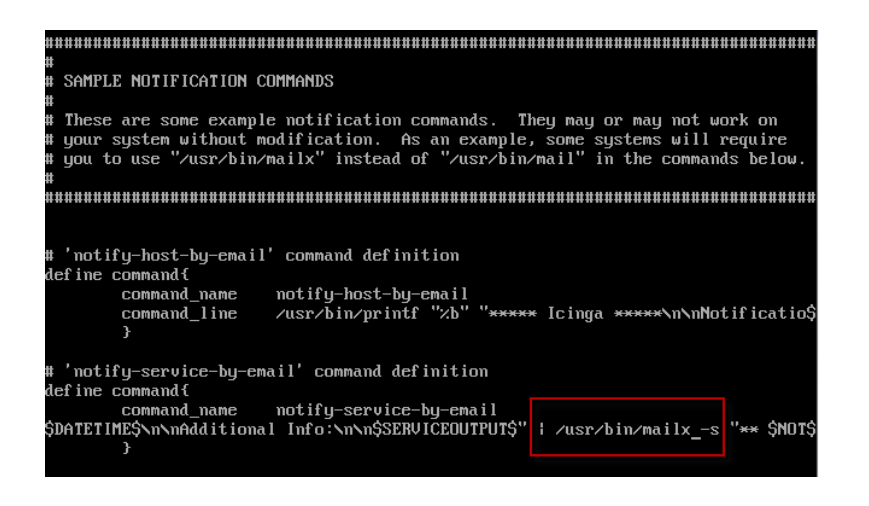

Danach Speichert Ihr alles und könnt den Server noch einmal durchstarten.

Nach dem Neustart bitte überprüfen ob auch alle Dienste gestartet sind (ido2db, icinga, apache2, postfix)

Wenn dem so ist könnt Ihr mal eine Testmail über die Konsole schicken.

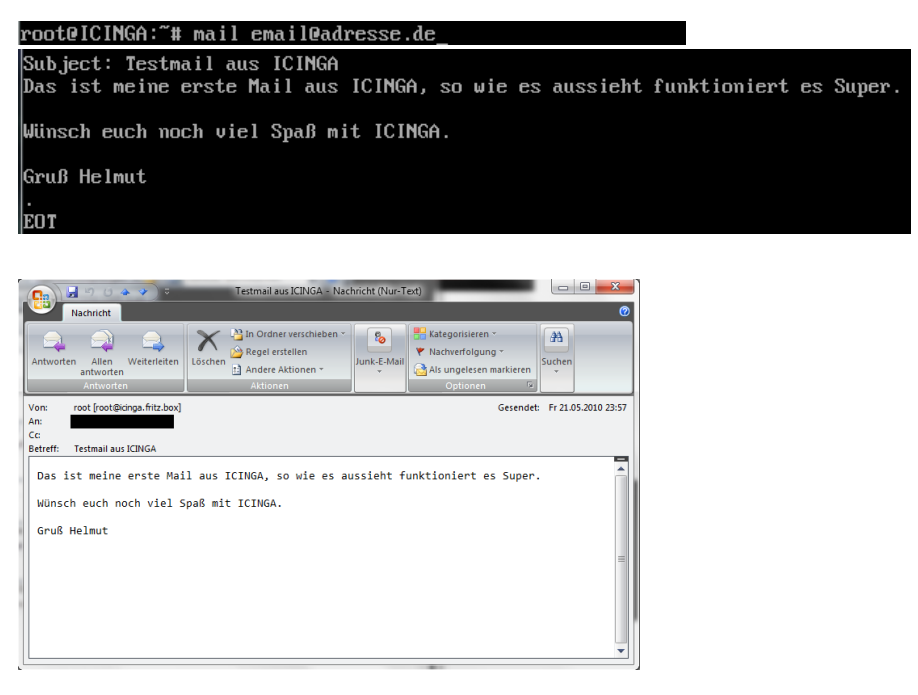

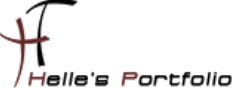

Und sobald man seinen ersten Fehler produziert in dem man zum Beispiel auf den Windows Client einmal ein Dienst Stoppt, mach icinga genau das was es soll.

| 😼 Junk-E-Mail               |                                                         | Junk-E-Mail durchsuchen       |
|-----------------------------|---------------------------------------------------------|-------------------------------|
| ! 쯔  ◘  Ø  Von              | Betreff                                                 | Erhal G Kateg                 |
| Datum: Gestern              |                                                         |                               |
| 🖂 🛛 icinga@icinga.fritz.box | ** PROBLEM Service Alert: TestClient f??r Doku/C:\ Fest | platte is CRITICAL ** Fr 21 7 |

E-Mails verschicken wenn es darauf ankommt. 😊

Ich für meinen Teil wäre jetzt fertig, wenn alles Richtig gemacht wurde habt Ihr ein lauffähiges ICINGA System.

Wünsche euch viel Spaß damit. 🙂

Gruß Helmut Thurnhofer